# คู่มือลงทะเบียน ผ่านระบบ Internet <u>สำหรับอาจารย์ที่ปรึกษา</u>

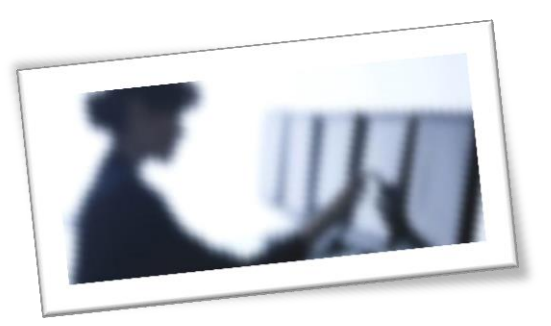

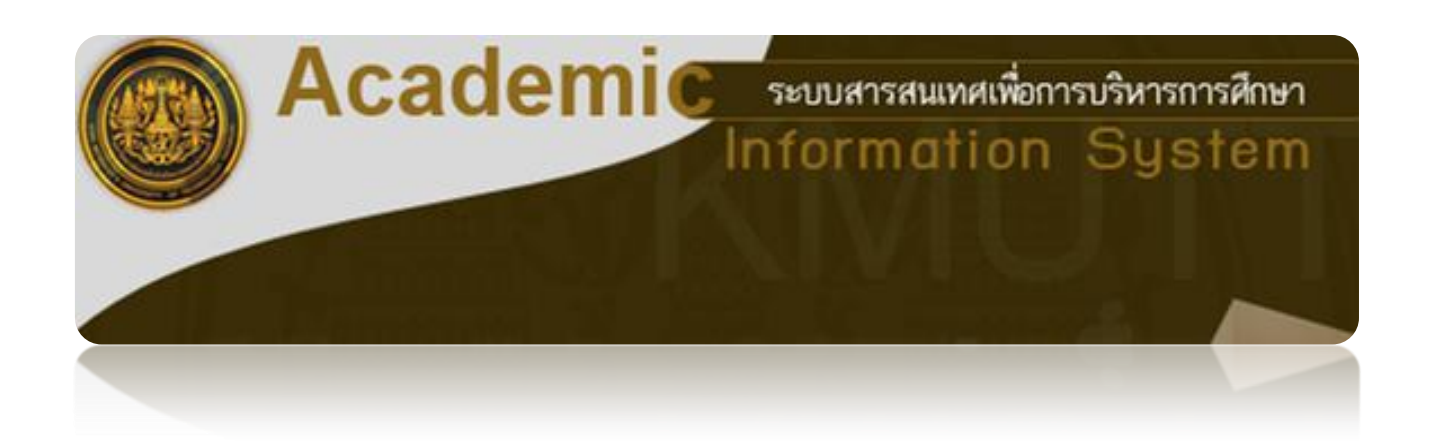

โดย: สำนักงานทะเบียนนักศึกษา มหาวิทยาลัยเทคโนโลยีพระจอมเกล้าธนบุรี

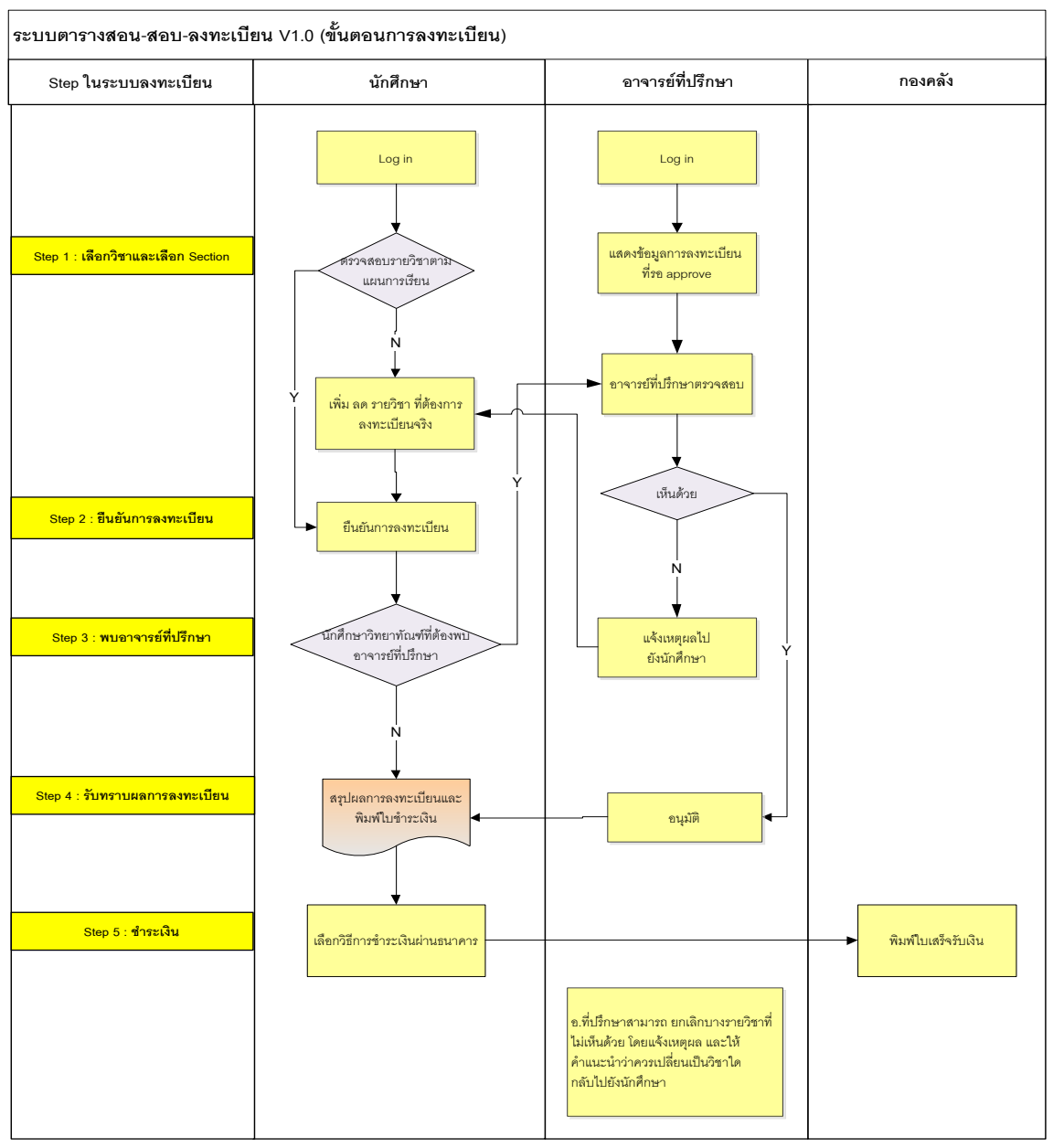

#### <u>ขั้นตอนดำเนินการของระบบลงทะเบียนสำหรับอาจารย์ที่ปรึกษา</u>

สารบัญ

## 

# ขั้นตอนการเข้าสู่ระบบ

#### มี 2 ช่องทาง

1. ใช้ URL : https://sinfo.kmutt.ac.th/NewAcis/login.jsf

จาก Web Site ของมหาวิทยาลัย ให้คลิก "สำหรับคณาจารย์และบุคลากร" ในส่วนของ
 "บริการออนไลน์" ให้คลิกเลือก "<u>ระบบสารสนเทศเพื่อการบริหารการศึกษา (New ACIS)</u>"

| •                                                                                                    | มหาวิทยาลัยเทคโนโ                                                                                               | ลยีพระจอมเกล้าธนบุรี                         |                                                                 |                                                  |                                                                                                    |
|----------------------------------------------------------------------------------------------------|----------------------------------------------------------------------------------------------------|----------------------------------------------|-----------------------------------------------------------------|--------------------------------------------------|----------------------------------------------------------------------------------------------------|
| ไทย   <b>Eng</b><br>คันหา <b>Q</b>                                                                                                    |                                                                                                    | สำหรับ<br>พู้สนใจคึกษาต่อ                    | สำหรีบ<br>นักศึกษาปัจจุบัน                                      | สำหรับ<br>นักวิจัยเล:นักธุรกิจ                   | สำหรับ<br>คณาจารย์และบุคลากร                                                                                                    |
| เกี่ยวกับมหาวิทยาลัย 🕞                                                                                                    |                                                                                                    |                                              |                                                                 | 4                                                |                                                                                                    |
| การสมัครเข้าคึกษา 🕑                                                                                                    | - 1                                                                                                    |                                              |                                                                 |                                                  |                                                                                                    |
| หลักสูตร 🕞                                                                                                    |                                                                                                    |                                              |                                                                 | All ALL                                          |                                                                                                    |
| งานวิจัย 🕒                                                                                                    |                                                                                                    |                                              | -                                                               | A STATE OF                                       | and the second second se |
| ความรู้ 🖸                                                                                                    | and a strength and a                                                                                            | A                                            | - A-A                                                           |                                                  | Red The                                                                                                    |
|                                                                                                    |                                                                                                    | A LAND MAN                                   | A STREET                                                        | 在1997年1月                                         | The other states                                                                                                    |
| aado 💿                                                                                                    |                                                                                                    |                                              |                                                                 |                                                  |                                                                                                    |
|                                                                                                    | ดณาจารย์และบด                                                                                                   | าลากร                                        |                                                                 |                                                  |                                                                                                    |
| 😳 เว็บไซต์หน่วยงานในมจธ                                                                                                    |                                                                                                    |                                              |                                                                 |                                                  |                                                                                                    |
| <ul> <li>เว็บไซต์หน่วยงานในมจะ</li> <li>ติดต่อโดยตรง<br/>หรือ โกร. 02 470 8000</li> </ul>                                                       | บริการออนโลน์                                                                                                   |                                              | สิ่งอำนวย                                                       | ความสะดวก / บริกา                                | เธอีนๆ                                                                                                    |
| <ul> <li>เว็บไซต์หน่วยงานในมจย</li> <li>ติดต่อโดยตรง<br/>หรือ โกร. 02 470 8000<br/>02 427 0039</li> </ul>                                       | บริการออบไลน์<br>> อันทราเน็ตต่าหรับเอ                                                                          | จากร                                         | สิ่งอ่านวย                                                      | ความสะดวก / บริกา<br>ชโเช่า                      | เรอีนๆ                                                                                                    |
| <ul> <li>เว็บไซต์หน่วยงานในมจะ</li> <li>ติดต่อโดยตรง</li> <li>หรือ โกร. 02 470 8000</li> <li>02 427 0039</li> </ul>                             | บริการออนไลน์<br>> อินทราเน็ตสำหรับบค<br>> เว็บเบอสำหรับบคลาก                                                   | <u>มากร</u><br>ร                             | สิ้งอำนวย<br>วันมาคมศิษ<br>ห้องสมด                              | ความสะดวก / บริกา<br>เช่เก่า                     | เรอีนๆ                                                                                                    |
| <ul> <li>เว็บไซต์หน่วยงานในมจะ</li> <li>ติดต่อโดยตรง<br/>หรือ Ins. 02 470 8000<br/>02 427 0035</li> <li>วารสารวิจัย<br/>มอะพัฒนา นอะ</li> </ul> | บธิการออนไลย์<br>> อินทราเน็ตสำหรับบุค<br>> เว็บเบอสำหรับเคอาก<br>> เว็บเบอสำหรับเคอาก<br>> ระบบสารูสนเทศเพื่อภ | <u>ลากร</u><br>ร<br>กรบริหาุรการศึกษา (New J | สิ่งอำนวย<br>> มาคมสิบ<br>* <u>ห้องสมุด</u><br>ACIS) > รถโดยสา- | ความสะดวก / บริกา<br>เช่เก่า<br>รระหว่างวิทยาเขต | เรอีนๆ                                                                                                    |

รูปที่ 2

ระบบจะแสดงหน้าจอให้ Login ดังรูปที่ 3

| 🍘 ลงชื่อเข้าสู่ระบบ - Windows Internet Explorer pro | wided by '                                                                                                    |    |        |                     |
|-----------------------------------------------------|----------------------------------------------------------------------------------------------------|----|--------|---------------------|
| https://sinfo.kmutt.ac.th/NewAcis/login.jsf         | Contraction of the second second second second second second second second second second second second second s |    |        | 😵 Certificate Error |
| King                                                | ) Mongkut's University of Technolo                                                                              | gy | onburi |                     |
|                                                     | Academic<br>Sevularsauunalikkonsutarsansanen<br>Information System<br>etapat.chi<br>etarat.chi<br>freferan      |    |        |                     |
|                                                     | โปรแกรมบราวเซอร์ที่สนับสนุนการใช้งานคือ Internet Explorer 8<br>Web browser that support is Internet Explorer 8  |    |        |                     |

รูปที่ 3

จากหน้าจอ Login ให้ป้อน Username และ Password แล้วคลิก "เข้าสู่ระบบ"ระบบแสดงหน้าจอดังรูปที่ 4 ระบบจะตรวจสอบสิทธิ์การใช้งาน ถ้าตรวจสอบผ่าน จะแสดงเมนูการใช้งานตามที่กำหนดไว้ให้เบื้องต้นดังนี้

- 1. ข้อมูลอาจารย์ที่ปรึกษา
  - กำหนดช่วงเวลาติดต่ออาจารย์
- 2. ติดตามการลงทะเบียน
  - ระบุรายชื่อนักศึกษาที่ต้องการพบในขั้นตอนการลงทะเบียน
  - อนุมัติการลงทะเบียน

#### (2) <u>ข้อมูลอาจารย์ที่ปรึกษา</u>

#### 2.1 กำหนดช่วงเวลาติดต่ออาจารย์

อาจารย์สามารถบันทึกระบุวัน – เวลาเพื่อแจ้งให้นักศึกษาทราบถึงช่วงเวลาในการติดต่อกรณีนักศึกษา ต้องการพบอาจารย์

|                            |                   |                |                          | รหัสโบ                          | lsແกຣມ : Registation-412005-1 |
|----------------------------|-------------------|----------------|--------------------------|---------------------------------|-------------------------------|
| บันทึกข้อมูลการติดต่ออาจาร | รย์ที่ปรึกษา/ห์   | ี่ปรึกษาร่วม   | ชั้นปี                   |                                 |                               |
| รหัสประ                    | ຈຳຕັງ: 2551213    |                |                          |                                 |                               |
|                            | ชื่อ: ดร.ชัยณร    | งค์ อธิสกุล    |                          |                                 |                               |
| วิทย                       | าเขต: มจธ.(บาง:   | ມດ)            |                          | คณะ/หน่วยงาน: คณะวิศวกรรมศาสตร์ |                               |
| ภาควิชา,                   | /ฝ่าย: ภาควิชาวิค | าวกรรมโยธา     |                          |                                 |                               |
| เบอร์โทร                   | ศัพท์:            |                | เบอร์                    | โทรศัพท์เพิ่มเติม: -            |                               |
| E-mail at                  | วนตัว: chainaror  | ng.ath@kmutt.a | ac.th                    | E-mail เพิ่มเติม:               |                               |
| เลขที่ห้อ                  | วงพัก: - ชั้      | u: -           |                          | อาคาร: -                        |                               |
| โฮม                        | มเพจ: -           |                |                          |                                 |                               |
| ช่วงเวลาติดด่อ             |                   |                |                          | เพิ่ม                           |                               |
|                            | 🗖 ทั้งหมด         | สำดับที่       | วัน                      | ช่วงเวลาติดต่อ                  |                               |
|                            |                   | 1              | จันทร์                   | 10:00u 10:30u.                  |                               |
|                            |                   | 2              | ψ́в                      | 16:00u 17:00u.                  |                               |
|                            |                   | 3              | พฤหัสบดี                 | 09:00u 12:00u.                  |                               |
|                            |                   |                | รายการ <mark>«« «</mark> | » »» หน้าที่ 1 / 1              |                               |
|                            | ลบ                |                |                          |                                 |                               |
|                            |                   |                | บันทึก                   |                                 |                               |

ภาพที่ 2 แสดงหน้าจอกำหนดช่วงเวลาติดต่ออาจารย์

#### (3) <u>การติดตามการลงทะเบียน</u>

## 3.1 ระบุรายชื่อนักศึกษาที่ต้องการพบในขั้นตอนการลงทะเบียน

ในระบบลงทะเบียน อาจารย์ที่ปรึกษาทุกระดับจะต้องทำหน้าที่อนุมัติการลงทะเบียนของนักศึกษาทุกคน ที่มีสภาพนักศึกษาสถานภาพเป็น "วิทยาทัณฑ์"นอกจากนี้อาจารย์ที่ปรึกษาสามารถระบุรายชื่อนักศึกษาที่ ต้องการพบเพิ่มเติมได้ถ้าเห็นว่านักศึกษาที่มีสถานภาพปกติมีผลการเรียนลดลง หรือสาเหตุอื่น ๆ โดยสามารถ บันทึกข้อมูลขอพบผ่านระบบก่อนที่นักศึกษาจะลงทะเบียนวิชาเรียน ซึ่งมีรายละเอียดหน้าจอการใช้งานดังนี้ **เลือกเมนู : ติดตามการลงทะเบียน >ระบุรายชื่อนักศึกษาที่ต้องการพบเพิ่มเติม** ระบบจะแสดงหน้าจอ ดังภาพที่ 3

ระบบแสดงภาคการศึกษาและปีการศึกษาปัจจุบัน พร้อมทั้งแสดงรายชื่อนักศึกษาที่ยังมีสถานภาพ เป็นนักศึกษาทั้งหมดที่อาจารย์เป็นที่ปรึกษาอยู่ แสดงโดยเรียงตามรหัสนักศึกษา

|          | ชื่ออาจารย์ : ดร.                 | ขัยณรงค์ อธิสกุล ( CHAINARONG ATHISAKUL )<br>หวิสวอรรมสาสอร์ |                      |           |              |        |
|----------|-----------------------------------|--------------------------------------------------------------|----------------------|-----------|--------------|--------|
| ภา       | ุศณะ . ศณ<br>เคการศึกษาที่ลงทะเบี | ้ยน                                                          |                      |           |              |        |
|          | อากอารสือหา* :                    | 1                                                            |                      |           |              |        |
|          | นักศึกษาตั้งแต่ : 5               | 542700000000 ถึง : 54279999999                               | 99 ค้นหา             |           |              |        |
|          |                                   |                                                              |                      |           | ดูประวัติกา  | รศึกษา |
| ลำดับที่ | รหัสนักศึกษา 🔺                    | ชื่อ-สกุลนักศึกษา(ท.) ≑                                      | สถานะการลงทะเบียน    | GPAX<br>+ | สภาพนักศึกษา | ขอพบ   |
| 1        | 54270001                          | นายALI FUAT DEMIREL                                          | อยู่ระหว่างลงทะเบียน | 2.83      | ปกติ         |        |
| 2        | 54270002                          | นายกฤตนันท์ ปาณะพงศ์                                         | ยังไม่ลงทะเบียน      | 2.86      | ปกติ         |        |
| 3        | 54270003                          | นายกิตติพงศ์ ชัยสาร                                          | ยังไม่ลงทะเบียน      | 2.52      | ปกติ         |        |
| 4        | 54270004                          | นายจิระวัฒน์ ราชวัตร                                         | รอชำระเงิน           | 3.63      | ปกติ         |        |
| 5        | 54270005                          | นายจิรโชติ จันตะกูล                                          | ยังไม่ลงทะเบียน      | 2.11      | ปกติ         |        |
| 6        | 54270006                          | นายชญานิน อินทรโชติ                                          | ยังไม่ลงทะเบียน      | 2.11      | ปกติ         |        |
| 7        | 54270007                          | นายเก่งกาจ ขยันเรียน                                         | รอชำระเงิน           | 1.52      | วิทยาทัณฑ์   |        |
| 8        | 54270008                          | นางสาวชนาพร จิตติวรางกูล                                     | ยังไม่ลงทะเบียน      | 2.69      | ปกติ         |        |
| 9        | 54270009                          | นายชัยโรจน์ พงศ์พรพรต                                        | ยังไม่ลงทะเบียน      | 3.00      | ปกติ         |        |
| 10       | 54270010                          | นายฐิดิวัฒน์ พิทย์เลิศพิทักษ์                                | อยู่ระหว่างลงทะเบียน | 2.44      | ปกติ         |        |
|          |                                   |                                                              |                      |           |              |        |

ภาพที่ 3แสดงหน้าจออาจารย์ที่ปรึกษาระบุนักศึกษาที่ต้องการพบก่อนลงทะเบียน

- จากภาพที่ 3 สามารถป้อนเงื่อนไขการค้นหารายชื่อนักศึกษาได้ โดยป้อนรหัสนักศึกษาในช่อง
   "นักศึกษาตั้งแต่ " ถ้าต้องการกำหนดเป็นช่วง ให้ใส่รหัสนักศึกษาในช่อง "ถึง" ด้วย แล้วคลิกปุ่ม
   "ค้นหา" ระบบจะหาข้อมูลตามเงื่อนไขที่กำหนดมาแสดงในตารางให้ใหม่
- จากรายชื่อนักศึกษาในตารางที่เรียงตามรหัสนักศึกษา สามารถเรียงใหม่ได้โดยการคลิกที่หัวตารางใน คอลัมน์ที่ต้องการเรียง ได้แก่ รหัสนักศึกษา ชื่อ-สกุลนักศึกษา GPAX จากตัวอย่างดังภาพที่ 4 เป็น การเรียงตาม GPAX

| ระบุนักศ์ | <b>รึกษาที่ต้องการพ</b><br>ชื่ออาจารย์ : ดร.<br>ดณะ : ดณ | <mark>เบค่อนลงทะเบียน</mark><br>ขัยณรงค์ อธิสกุล ( CHAINARONG ATHISAKUL )<br>เะวิศวกรรมศาสตร์ |                                                        | કપ્રે     | ัสโปรแกรม : Registati       | on-4320021     |
|-----------|----------------------------------------------------------|-----------------------------------------------------------------------------------------------|--------------------------------------------------------|-----------|-----------------------------|----------------|
| ภา        | ดการศึกษาที่ลงทะเบี                                      | iยน                                                                                           |                                                        |           |                             |                |
|           | ภาคการศึกษา* : 1                                         | 1 💌 ปีการศึกษา* : 2555                                                                        |                                                        |           |                             |                |
|           | นักศึกษาตั้งแต่ :                                        | ถึง :                                                                                         | ค้นหา                                                  |           |                             |                |
| สำดับที่  | รหัสนักศึกษา ≎                                           | ชื่อ-สกุลนักศึกษา(ท.) ≎                                                                       | สถานะการลงทะเบียน                                      | GPAX      | ดุประวัติกา<br>สภาพนักศึกษา | รศึกษา<br>ขอพบ |
| 1         | 54270007                                                 | นายเก่งกาจ ขยันเรียน                                                                          | รอชำระเงิน                                             | 1.52      | วิทยาทัณฑ์                  |                |
| 2         | 54270012                                                 | นายณัฐ ปราโมช ณ อยุธยา                                                                        | ວນຸມັທີແລ້ວ                                            | 1.60      | วิทยาทัณฑ์                  |                |
| 3         | 54270014                                                 | นายทิฆัมพร กิตติรัต                                                                           | อนุมัติแล้ว                                            | 1.73      | วิทยาทัณฑ์                  |                |
| 4         | 54270024                                                 | นายพุฒิพงษ์ สุขสำราญ                                                                          | รอพบอาจารย์ที่ปรึกษา                                   | 1.76      | วิทยาทัณฑ์                  |                |
| 5         | 54270030                                                 | นางสาวรุจิภา ภีระ                                                                             | ยังไม่ลงทะเบียน                                        | 1.97      | วิทยาทัณ•ท <b>์</b>         |                |
| 6         | 54270063                                                 | นายพนัศ ประทีปปรีชา                                                                           | ยังไม่ลงทะเบียน                                        | 1.97      | วิทยาทัณฑ์                  |                |
| 7         | 54270073                                                 | นายนพดล ทองบริสุทธิ์                                                                          | รอพบอาจารย์ที่ปรึกษา                                   | 2.02      | ปกติ                        |                |
| 8         | 54270011                                                 | นายณฐพงศ์ ฮั่นวัฒนวงศ์                                                                        | ยังไม่ลงทะเบียน                                        | 2.08      | ปกติ                        |                |
| 9         | 54270005                                                 | นายจิรโชดิ จันตะกูล                                                                           | ยังไม่ลงทะเบียน                                        | 2.11      | ปกติ                        |                |
| 10        | 54270006                                                 | นายชญานิน อินทรโชดิ                                                                           | ยังไม่ลงทะเบียน                                        | 2.11      | ปกติ                        |                |
|           |                                                          | 73 אוחטר אין אין אין אין אין אין אין אין אין אין                                              | 8 <mark>&gt;&gt; &gt;&gt;&gt;&gt;</mark> หน้าที่ 1 / 8 | แสดงหน้าเ | ละ 10 รายการ 💌              |                |
|           |                                                          | << ย้อนกลับ                                                                                   | บันทึก                                                 |           |                             |                |

ภาพที่ 4 ตัวอย่างการเรียงข้อมูลนักศึกษาที่ต้องการพบก่อนลงทะเบียนตาม GPAX

 จากภาพที่ 4 เมื่อต้องการพบนักศึกษาคนไหนให้คลิกที่ ⊠ในคอลัมน์ "ขอพบ" แล้วคลิกปุ่ม "บันทึก" ระบบจะบันทึกข้อมูลและแสดงข้อความแจ้งให้ทราบว่าบันทึกเรียบร้อยแล้ว มีผลให้ นักศึกษาที่มีสถานะเป็น "ขอพบ" เมื่อนักศึกษาเข้าไปลงทะเบียนเรียนจนถึงขั้นตอนยืนยันการ ลงทะเบียน ระบบจะส่งข้อมูลมาให้อาจารย์ที่ปรึกษาอนุมัติก่อน (เหมือนนักศึกษาที่มีสภาพ "วิทยา ทัณฑ์") ตัวอย่างดังภาพที่ 5 ถ้าอาจารย์เปลี่ยนใจไม่ต้องการพบให้ un-check □แล้วคลิกปุ่ม "บันทึก"

| Step 1                               | Step 2                 | Step 3                                       | Step 4                | Step 5                       |
|--------------------------------------|------------------------|----------------------------------------------|-----------------------|------------------------------|
| เลือกวิชาและเลือก Section            | ยืนยันการลงทะเบียน     | พบอาจารย์ที่ปรึกษา                           | รับทราบผลการลงทะเบียน | ชำระเงิน                     |
| รหัสนักศึกษา : 54270073              |                        | ชื่อ-สกุล(ท.) : นายนพดล ทองบริง              | สุทธิ์ ชื่อ-สกุล(อ.   | .) : Mr.NOPPADOL THONGBORISU |
| คณะ : คณะวิศวกรร                     | รมศาสตร์               | ภาควิชา : ภาควิชาวิศวกรรมโย                  | ยธา สาขาวิช           | ท : วิศวกรรมโยธา             |
| สภาพนักศึกษา : ปกติ                  |                        | ประเภทนักศึกษา : ปริญญาตรี 4 ปี (หล<br>ชาติ) | ลักสูตรนานา ห้อ       | ง:B ชั้นปี:2                 |
| โครงการหลักสูตร : วิศวกรรมศา         | สตรบัณฑิตสาขาวิชาวิศวก | รรมโยธา หลักสูตรนานาชาติ                     |                       |                              |
| อาจารย์ที่ปรึกษาชั้นปี : ดร.ชัยณรงศ์ | ์ อธิสกุล              | อาจารย์ที่ปรึกษาวิทยา<br>นิพนธ์ :            | เกรดเฉลี่ยสะ<br>(GPAX | สม 2.02<br>() :              |
| ภาค/ปีการศึกษา : 1/2555              |                        | วันที่ลงทะเบียน : 07/06/2555                 | สถานะอื่น             | q :                          |
|                                      |                        | กรุณาไปพบอาจารย์ที่ปรึกษา ดร.ชัยณรงค์ อ      | ชิสกุล                |                              |
|                                      |                        | ์ เพื่อให้อาจารย์อนุมัติผลการทะเบียน         |                       |                              |

ภาพที่ 5ตัวอย่างหน้าจอลงทะเบียนกรณีนักศึกษาต้องพบอาจารย์ที่ปรึกษา

เมื่อถึงช่วงเวลาลงทะเบียน นักศึกษาลงทะเบียนรายวิชาแล้ว อาจารย์ที่ปรึกษาสามารถดูรายวิชาที่ ลงทะเบียนของแต่

ละคนได้ รวมทั้งต้องอนุมัติผลการลงทะเบียนให้กับนักศึกษาที่มีสถานภาพวิทยาทัณฑ์และนักศึกษาที่อาจารย์ พบเพิ่มเติมเอาไว้ด้วย ไม่เช่นนั้นผลการลงทะเบียนของนักศึกษาจะยังไม่สมบูรณ์และจะไปชำระเงิน ค่าลงทะเบียนไม่ได้ โดยมีรายละเอียดหน้าจอการใช้งานดังนี้

**เลือกเมนู : ติดตามการลงทะเบียน >อนุมัติการลงทะเบียน** ระบบจะแสดงหน้าจอดังภาพที่ 6 ระบบแสดงภาคการศึกษาและปีการศึกษาปัจจุบัน พร้อมทั้งแสดงรายชื่อนักศึกษาทั้งหมดที่มีสถานะเป็น **©รอพบอาจารย์ที่ปรึกษา** 

|                            |                                               |                                                |                                      | รหลเบรแกรม : เ       | legistation-43200       |
|----------------------------|-----------------------------------------------|------------------------------------------------|--------------------------------------|----------------------|-------------------------|
| ขื่อนัก                    | ศึกษารออนุมัติ                                | ผลการลงทะเบียน                                 |                                      |                      |                         |
| ชื่ออาจ<br>ค               | ารย์ : ดร.ชัยณรงค์ a<br>เณะ : คณะวิศวกรรม     | งซิสกุล ( Dr. CHAINARONG ATHISAKUL )<br>ศาสตร์ |                                      |                      |                         |
| ภาคศ                       | การศึกษาที่ลงทะเบ                             | วียน                                           |                                      |                      |                         |
|                            | ภาคการศึกษา* : 1                              | <ul> <li>ปีการศึกษา* : 2555</li> </ul>         |                                      |                      |                         |
| สถาน                       | <del>۶</del> *:                               |                                                |                                      |                      |                         |
| 9 52                       | อพบอาจารย์ที่ปรึกษ                            | 1                                              |                                      |                      |                         |
| I                          | งไม่ลงทะเบียน                                 | 🔘 รอแก้ไขการลงทะเบียน                          |                                      |                      |                         |
| 🔘 อา                       | นมัติแล้ว                                     | 🔍 ดทั้งหมด                                     |                                      |                      |                         |
| รหัสนัก<br>ชื่อ<br>เดับที่ | เศ็กษา :<br>อ-สกุล :<br>คันหา<br>รหัสนักศึกษา | ชื่อ-สกุล                                      | สภาพนักศึกษา                         | สถานะการลงทะเบียน    |                         |
| 1                          | 54270012                                      | นายณัฐ ปราโมช ณ อยุธยา                         | วิทยาทัณฑ์                           | รอพบอาจารย์ที่ปรึกษา | <u>ข้อมูลการลงทะเบี</u> |
| 3                          | 54270024                                      | นายพุฒิพงษ์ สุขสาราญ                           | วิทยาทัณฑ์                           | รอพบอาจารย์ที่ปรึกษา | <u>ข้อมูลการลงทะเบี</u> |
| 4                          | 54270073                                      | นายนพดล ทองบริสุทธิ์                           | ปกติ                                 | รอพบอาจารย์ที่ปรึกษา | <u>ข้อมูลการลงทะเบี</u> |
|                            |                                               | จำนวน 4 รายการ  « « 🛛 » »»                     | หน้าที่ 1 / 1 🛛 แสดงหน้าละ 10 รายการ | •                    |                         |

ภาพที่ 6 แสดงรายชื่อนักศึกษารอพบอาจารย์ที่ปรึกษา

- จากภาพด้านบนจะเห็นว่านอกจากนักศึกษาวิทยาทัณฑ์แล้วยังมีนักศึกษาปกติที่อาจารย์ล๊อคไว้ถูก นำมาแสดงอยู่ในกลุ่มของการรอพบด้วย
- การอนุมัติการลงทะเบียน ให้คลิกที่ "<u>ข้อมูลการลงทะเบียน</u>" ในรายชื่อของนักศึกษาที่ต้องการอนุมัติ ระบบจะแสดงหน้าจอดังภาพที่ 7

|                            | รทัสนักศึก<br>ระดับการศึก<br>ด<br>ใครงการหลักล่<br>ประเภทนักศึ<br>เ<br>สถานะนักศึก | าษา : 5427002<br>าษา : ปริญญาต<br>เณะ : คณะวิศวศ<br>สูตร : วิศวกรรม<br>กษา: ปริญญาต<br>เผน :<br>าษา : ปกติ | 4 นายพุฒิพงษ์ สุขสำราญ (Mr.PUTTIPONG SOO<br>รี<br>การมศาสตร์ ภาค/สายวิชา : ภา<br>ศาสตรบัณฑิตสาขาวิชาวิศวกรรมโยธา หลักสูตรนา<br>รี 4 ปี (หลักสูตรนานาชาติ) วิชาเอก:<br>สภาพนักศึกษา : วิห | KSAMRAN)<br>เควิชาวิศวกรรมโยธา<br>นาชาติ<br>เยาทัณฑ์ | E-mail:<br>E-mail ส่วนดัว: org_a<br>สาขาวิชา: วิศวกร<br>ชั้นปี: 2 ห<br>วิชาโท:<br>GPAX: 1.76 | icx@hotmail.com<br>รรมโยธา<br>ร้อง : A<br><u>ดูประวัติการศึกษา</u> |
|----------------------------|------------------------------------------------------------------------------------|----------------------------------------------------------------------------------------------------|----------------------------------------------------------------------------------------------------|------------------------------------------------------|----------------------------------------------------------------------------------------------|--------------------------------------------------------------------|
|                            |                                                                                    | เมื่อกเ                                                                                                    | อาจารย์ที่ปรึกษาสามารถอนุมัติให้องทะเบียน<br>อปุ่ม "บันทึก" ระบบจะปอดล็อคเพื่ออนุญาตให้                                                                                                  | หุกวิชาหรือเป็นบางร<br>นักศึกษาสามารถไปเ             | ายวิชาได้<br>ดำเนินการต่อได้                                                                 |                                                                    |
| 🗖 เลือก                    | สำดับที่                                                                           | รายวิชา                                                                                                    | ชื่อวิชา                                                                                                    | หน่วยกิต                                             | section                                                                                      | เงื่อนไขการลงทะเบีย                                                |
| เลือก 🔻                    | 1                                                                                  | CVE221                                                                                                    | SURVEYING                                                                                                    | 3                                                    | 1                                                                                            | Credit                                                             |
| เลือก 🔻                    | 2                                                                                  | CVE223                                                                                                    | SURVEYING PRACTICES                                                                                                    | 1                                                    | 1                                                                                            | Credit                                                             |
| เลือก 💌                    | 3                                                                                  | CVE233                                                                                                    | MECHANICS OF MATERIALS                                                                                                    | 3                                                    | 1                                                                                            | Credit                                                             |
| เลือก 💌                    | 4                                                                                  | CVE236                                                                                                    | CIVIL ENGINEERING MATERIALS                                                                                                    | 2                                                    | 1                                                                                            | Credit                                                             |
| เลือก 💌                    | 5                                                                                  | LNG104                                                                                                    | CONTENT-BASED LANGUAGE LEARNING I                                                                                                    | 3                                                    | 2                                                                                            | Credit                                                             |
| เลือก 🔻                    | 6                                                                                  | MTH201                                                                                                    | LINEAR ALGEBRA AND VECTOR<br>CALCULUS                                                                                                    | 3                                                    | 1                                                                                            | Credit                                                             |
|                            | จำนวนวิ <b>ร</b><br>จำนวนหน่วย <i>ถ</i> ึ                                          | จำนวน6ร<br>ภา: 6 <sup>1</sup><br>พ.: 15                                                                    | ายการ <mark>«« « » »»»</mark> หน้าที่<br>ไช่า<br>หน่วยกิด                                                                                                    | 1 / 1 แสดงหน้าละ                                     | 10 รายการ 💌                                                                                  |                                                                    |
| แห็นอาจารย์<br>ความเห็นอาจ | ที <b>่ปรึกษา</b><br>ารย์ที่ปรึกษา*                                                | : 🔘 ไปเลือก                                                                                                | วิชาลงทะเบียนใหม่ ® อนุมัติให้ลงทะเบียนได                                                                                                    | 1                                                    |                                                                                              | ×                                                                  |

ภาพที่ 7 แสดงรายละเอียดการลงทะเบียนและการอนุมัติการลงทะเบียน

#### 3.2.1 การอนุญาตในแต่ละรายวิชา

- จากภาพที่ 7 สามารถ คลิก ⊠เลือก ที่หัวตาราง เพื่ออนุญาตทุกวิชาจากนั้นในแต่ละวิชา สามารถ เลือก "ไม่อนุญาต" ได้
- กรณีที่นักศึกษาในภาพนี้ ได้เคยผ่านการอนุมัติมาแล้วรอบที่หนึ่ง แต่อาจารย์ให้กลับไปเลือกวิชามา ใหม่ หน้าจอจะแสดงดังภาพที่ 8 โดยแสดงวิชาที่อนุญาตไปแล้วก่อนหน้านี้ พร้อมทั้งนำความเห็น ล่าสุดของอาจารย์ที่ให้ไว้ก่อนหน้านี้มาแสดงในช่องความเห็นให้ด้วย อาจารย์สามารถให้ความเห็น เพิ่มเติมได้อีก ส่วนวิชาที่อนุญาตไปแล้วจะแก้ไขไม่ได้ ระบบอนุญาตให้เลือกเฉพาะวิชาที่นักศึกษา เลือกมาใหม่เท่านั้น

| 🗌 เลือก                                                       | ลำดับที่                                            | รายวิชา                                 | ชื่อวิชา                                 | หน่วยกิต | section | เงื่อนไขการลงทะเบียน |
|---------------------------------------------------------------|-----------------------------------------------------|-----------------------------------------|------------------------------------------|----------|---------|----------------------|
| อนุญาต 🔻                                                      | 1                                                   | CVE221                                  | SURVEYING                                | 3        | 1       | Credit               |
| อนุญาต 👻                                                      | 2                                                   | CVE223                                  | SURVEYING PRACTICES                      | 1        | 1       | Credit               |
| อนุญาต 🔻                                                      | 3                                                   | CVE233                                  | MECHANICS OF MATERIALS                   | 3        | 1       | Credit               |
| อนุญาต 👻                                                      | 4                                                   | CVE236                                  | CIVIL ENGINEERING MATERIALS              | 2        | 1       | Credit               |
| อนุญาต 💌                                                      | 5                                                   | LNG102                                  | ENGLISH SKILLS AND STRATEGIES            | 3        | 99      | Credit               |
| จ๋<br>ามเห็นอาจารย์ที่                                        | จำนวนวิห<br>านวนหน่วยก็<br>ปรึกษา                   | ชา: 5 วิ<br>ìต: 12 ห                    | ชา<br>น่วยกิด<br>                        |          |         |                      |
| ความเหนอาจาร<br>ไปเลือก<br>วิชาที่ไม่<br>1 . LNG1<br>2 . MTH2 | ยทปรกษา<br>วิชาลงทะเบีย<br>อนุญาตให้ล<br>.04<br>.01 | * : ♥ ไปเลือกวิ<br>ยนมาใหม่<br>งทะเบียน | ชาลงทะเบียนใหม่ เ⊚] อนุมัติให้ลงทะเบียนไ | ได้      |         | ۵<br>۳               |
|                                                               |                                                     |                                         | << ย้อนกลับ                              | บันทึก   |         |                      |

ภาพที่ 8 แสดงหน้าจอกรณีนักศึกษาที่ต้องอนุมัติมากกว่า 1 รอบ

## 3.2.2 การแสดงความเห็นของอาจารย์ที่ปรึกษาต่อรายวิชา

ในส่วนของความเห็นอาจารย์ที่ปรึกษา สามารถเลือกได้ 2 แบบ คือ

 คลิก **Oldเลือกวิชาลงทะเบียนใหม่**หมายถึงอาจารย์ต้องการให้นักศึกษากลับไปเลือกรายวิชา ลงทะเบียนใหม่ซึ่งอาจารย์ควรให้คำแนะนำแก่นักศึกษาในการเลือกรายวิชาใหม่ด้วย (เมื่ออาจารย์ที่ ปรึกษาอนุญาตการลงทะเบียนวิชาเรียนเรียบร้อยแล้ว นักศึกษาต้องเข้าระบบเพื่อยืนยันข้อมูลการ ลงทะเบียนวิชาเรียน จึงจะถือว่าการลงทะเบียนนั้นสมบูรณ์)ตัวอย่างดังภาพที่ 9

|                                                                       | เมื่อกเ                                      | อาจารย์ที่ปรึกษาสามารถอนุมัติให้ลงทะเบียเ<br>ลปุ่ม "บันทึก" ระบบจะปลดล็อคเพื่ออนุญาตใเ | เทุกวิชาหรือเป็นบางร<br>เัน้กศึกษาสามารถไป | รายวิชาได้<br>ดำเนินการต่อได้ |                      |
|-----------------------------------------------------------------------|----------------------------------------------|----------------------------------------------------------------------------------------|--------------------------------------------|-------------------------------|----------------------|
| 🗹 เลือก สำดับ                                                         | ที่ รายวิชา                                  | ชื่อวิชา                                                                               | หน่วยกิต                                   | section                       | เงื่อนไขการลงทะเบียน |
| อนุญาต 💌 1                                                            | CVE221                                       | SURVEYING                                                                              | 3                                          | 1                             | Credit               |
| อนุญาต 💌 2                                                            | CVE223                                       | SURVEYING PRACTICES                                                                    | 1                                          | 1                             | Credit               |
| อนุญาต 💌 3                                                            | CVE233                                       | MECHANICS OF MATERIALS                                                                 | 3                                          | 1                             | Credit               |
| อนุญาต ▼ 4                                                            | CVE236                                       | CIVIL ENGINEERING MATERIALS                                                            | 2                                          | 1                             | Credit               |
| ไม่อนุญาต 💌 5                                                         | LNG104                                       | CONTENT-BASED LANGUAGE LEARNING I                                                      | 3                                          | 2                             | Credit               |
| ไม่อนุญาต 🔻 🤞 6                                                       | MTH201                                       | LINEAR ALGEBRA AND VECTOR<br>CALCULUS                                                  | 3                                          | 1                             | Credit               |
| จำน:<br>จำนวนหน่                                                      | ี่ จำนวน 6 ร<br>นวิชา : 6 รี<br>วยกิต : 15 เ | มยการ <mark>«« « ) » »»</mark> หน้าที<br>เช่า<br>หน่วยกิด                              | 1 / 1 แสดงหน้าละ                           | : 10 รายการ 💌                 |                      |
| วามเห็นอาจารย์ที่ปรึกษา<br>ดวามเห็นอาจารย์ที่ปรึก<br>ไปเลือกวิชาเลือก | ษา* : 🧕 ไปเลือก'                             | อ่ชาลงทะเบียนใหม่ 🔘 อนุมัติให้ลงทะเบียนใ                                               | ด์                                         |                               |                      |
|                                                                       |                                              | << ย้อนกลับ                                                                            | บันทึก                                     |                               |                      |

ภาพที่ 9ตัวอย่างการอนุมัติแบบให้กลับไปเลือกวิชาลงทะเบียนใหม่

\*\*\*\*กรณีมีรายวิชาที่ไม่อนุญาตอาจารย์ควรระบุเหตุผลให้นักศึกษาทราบด้วย และระบบจะ ยกเลิกข้อมูลลงทะเบียนวิชาดังกล่าว\*\*\*\*

|                                     | ลำดับที่                      | รายวิชา            | ชื่อวิชา                                      | หน่วยกิด | section | เงื่อนไขการลงทะเบียน |
|-------------------------------------|-------------------------------|--------------------|-----------------------------------------------|----------|---------|----------------------|
| อนุญาต 🔻                            | 1                             | CVE221             | SURVEYING                                     | 3        | 1       | Credit               |
| อนุญาต 💌                            | 2                             | CVE223             | SURVEYING PRACTICES                           | 1        | 1       | Credit               |
| อนุญาต 💌                            | 3                             | CVE233             | MECHANICS OF MATERIALS                        | 3        | 1       | Credit               |
| อนุญาต 💌                            | 4                             | CVE236             | CIVIL ENGINEERING MATERIALS                   | 2        | 1       | Credit               |
| ไม่อนุญาต 🔻                         | 5                             | LNG104             | CONTENT-BASED LANGUAGE LEARNING I             | 3        | 2       | Credit               |
| อนุญาต 💌                            | 6                             | MTH201             | LINEAR ALGEBRA AND VECTOR<br>CALCULUS         | 3        | 1       | Credit               |
| ามเห็นอาจารย์ที่บ<br>ความเห็นอาจาระ | <b>ไร็กษา</b><br>ย์ที่ปรึกษา* | '∶ © ไปเลือกวิ     | ชาลงทะเบียนใหม่ 💿 อนมัติให้ลงทะเบียบไ         |          |         |                      |
| ให้ลงแต่                            | 5 วิชาพอแ                     | เล้วสำหรับคุณ เดี๋ | ยวไม่ผ่าน ถ้ามีปัญหาอะไรให้มาติดต่อาจารย์ได้  |          |         | *                    |
| เทคงแต                              | 2 TUMER                       | เตรตาทรบพุณ เพร    | טן נגראן נווווועז גי געו גיינער נאר או איזי ר |          |         | *                    |

ภาพที่ 10แสดงตัวอย่างการอนุมัติการลงทะเบียน

 จากภาพที่ 8,9 หรือ 10เมื่ออาจารย์เลือกอนุญาต/ไม่อนุญาตในแต่ละวิชา และ ให้ความเห็น เรียบร้อยแล้ว ให้คลิกปุ่ม "<u>บันทึก</u>" ระบบจะบันทึกผลแล้วแสดงข้อความแจ้งให้ทราบว่าบันทึก เรียบร้อยแล้ว จากนั้นระบบจะแสดงหน้าจอแรก พร้อมทั้ง refresh ข้อมูลในตารางรายชื่อนักศึกษา ให้เป็นไปตามสถานะล่าสุด

## 3.2.3 การแสดงรายชื่อนักศึกษาในตาราง

จากเมนู "รายชื่อนักศึกษารออนุมัติผลการลงทะเบียน" อาจารย์สามารถเลือกสถานะต่างๆได้ ซึ่งแต่ละ สถานะมีความหมายดังนี้

 กรณีเลือกสถานะ **O** ยังไม่มาลงทะเบียน ระบบจะแสดงรายชื่อนักศึกษาทั้งหมดที่อาจารย์ที่ปรึกษา ดูแลอยู่ ที่ยังไม่ได้มาลงทะเบียน โดยรายชื่อที่แสดงจะรวมทั้งนักศึกษาที่มีสภาพปกติ และวิทยาทัณฑ์ ตัวอย่างดังภาพที่ 11

| ชื่อนัก                          | าศึกษารออนุมั                                                                    | ติผลการลงทะเบียน                                                                                                    |                                                                                               | รหัสโปรแกรม : R                                                                                                    | egistation-43200                                                                                                    |
|----------------------------------|----------------------------------------------------------------------------------|----------------------------------------------------------------------------------------------------|-----------------------------------------------------------------------------------------------|----------------------------------------------------------------------------------------------------|----------------------------------------------------------------------------------------------------|
| ชื่ออาจ<br>ด                     | กรย์ : ดร.ชัยณรงศ์<br>คณะ : คณะวิศวกรร                                           | ์ อธิสกุล ( CHAINARONG ATHISAKUL )<br>เมศาสตร์                                                                                                    |                                                                                               |                                                                                                    |                                                                                                    |
| ภาคเ                             | การศึกษาที่ลงทะเ<br>ภาคการศึกษา* :                                               | <b>บียน</b><br>1 	■ มีการศึกษา* : 2555                                                                                                    |                                                                                               |                                                                                                    |                                                                                                    |
| สถาน                             | I: * :                                                                           |                                                                                                    |                                                                                               |                                                                                                    | ,                                                                                                    |
| 0 5                              | อพบอาจารย์ที่ปรีก                                                                | ษา                                                                                                    |                                                                                               |                                                                                                    |                                                                                                    |
| ៙ ដ                              | <b>ัง</b> ไม่ลงทะเบียน                                                           | 🔘 รอแก้ไขการลงทะเบียน                                                                                                    |                                                                                               |                                                                                                    |                                                                                                    |
| © ຄ                              | ນນຸມັຕິແລ້ວ                                                                      | 🔘 ดูทั้งหมด                                                                                                    |                                                                                               |                                                                                                    |                                                                                                    |
|                                  |                                                                                  |                                                                                                    |                                                                                               |                                                                                                    |                                                                                                    |
| นัก                              | เศึกษาตั้งแต่ :                                                                  | ถึง :                                                                                                    |                                                                                               |                                                                                                    |                                                                                                    |
|                                  | ชื่อ-สกุล :                                                                      |                                                                                                    |                                                                                               |                                                                                                    |                                                                                                    |
|                                  | 6                                                                                | <b>มันหา</b>                                                                                                    |                                                                                               |                                                                                                    |                                                                                                    |
| าดับที่                          | รหัสนักศึกษา +                                                                   | ชื่อ-สกล ≎                                                                                                    | สภาพนักศึกษา                                                                                  | สถานะการลงทะเบียน                                                                                                    |                                                                                                    |
| 1                                | 52400307                                                                         | นายณรงค์ชัย หมีสมุทร                                                                                                    | ปกติ                                                                                          | ยังไม่ลงทะเบียน                                                                                                    | ดูประวัติการศึกษ                                                                                                    |
| 2                                | 52400308                                                                         | นายณัฏฐพล ผัดศิริ                                                                                                    | ปกติ                                                                                          | ยังไม่ลงทะเบียน                                                                                                    | <u>ดูประวัติการศึกษ</u>                                                                                                    |
| 3                                | 52400309                                                                         | นายปฐมพงษ์ สัตย์จริง                                                                                                    | ปกติ                                                                                          | ยังไม่ลงทะเบียน                                                                                                    | ดประวัติการศึกษ                                                                                                    |
|                                  |                                                                                  |                                                                                                    |                                                                                               |                                                                                                    |                                                                                                    |
| 4                                | 52400311                                                                         | นายวัชระ จันทร                                                                                                    | ปกติ                                                                                          | ยังไม่ลงทะเบียน                                                                                                    | ดูประวัติการศึกษ                                                                                                    |
| 4<br>5                           | 52400311<br>52400314                                                             | นายวัชระ จันทร<br>นางสาวสุภาวดี ฉายาพิทักษ์กุล                                                                                                    | ปกติ<br>ปกติ                                                                                  | ยังไม่ลงทะเบียน<br>ยังไม่ลงทะเบียน                                                                                                    | ดุประวัติการศึกษ<br>ดูประวัติการศึกษ                                                                                                    |
| 4<br>5<br>6                      | 52400311<br>52400314<br>52400316                                                 | นายวัชระ จันทร<br>นางสาวสุภาวดี ฉายาพิทักษ์กุล<br>นายอดิชาด ฉิมคล้าย                                                                                                    | ปกติ<br>ปกติ<br>ปกติ                                                                          | ยังไม่ลงทะเบียน<br>ยังไม่ลงทะเบียน<br>ยังไม่ลงทะเบียน                                                                                                | ดูประวัติการศึกษ<br>ดูประวัติการศึกษ<br>ดูประวัติการศึกษ                                                                                                    |
| 4<br>5<br>6<br>7                 | 52400311<br>52400314<br>52400316<br>52400318                                     | นายวัชระ จันทร<br>นางสาวสุภาวดี ฉายาพิทักษ์กุล<br>นายอดิชาด ฉิมคล้าย<br>นายอภิศักดิ์ ทับธนะ                                                                                                    | ปกติ<br>ปกติ<br>ปกติ<br>ปกติ                                                                  | ยังไม่ลงทะเบียน<br>ยังไม่ลงทะเบียน<br>ยังไม่ลงทะเบียน<br>ยังไม่ลงทะเบียน                                                                             | <u>ดุประวัติการศึกษ</u><br>ดูประวัติการศึกษ<br>ดูประวัติการศึกษ<br>ดูประวัติการศึกษ                                                                                                    |
| 4<br>5<br>6<br>7<br>8            | 52400311<br>52400314<br>52400316<br>52400318<br>52400319                         | นายวัชระ จันทร<br>นางสาวสุภาวดี ฉายาพิทักษ์กุล<br>นายอดิชาด ฉิมคล้าย<br>นายอภิศักดิ์ ทับธนะ<br>นางสาวอรพร เฉวียงหงษ์                                                                                                    | ปกติ<br>ปกติ<br>ปกติ<br>ปกติ<br>ปกติ                                                          | ยังไม่ลงทะเบียน<br>ยังไม่ลงทะเบียน<br>ยังไม่ลงทะเบียน<br>ยังไม่ลงทะเบียน<br>ยังไม่ลงทะเบียน                                                          | ดุประวัติการศึกษ     ดุประวัติการศึกษ     ดุประวัติการศึกษ     ดุประวัติการศึกษ     ดุประวัติการศึกษ     ดุประวัติการศึกษ                                                                                               |
| 4<br>5<br>6<br>7<br>8<br>9       | 52400311<br>52400314<br>52400316<br>52400318<br>52400319<br>52400321             | นายวัชระ จันทร<br>นางสาวสุภาวดี ฉายาพิทักษ์กุล<br>นายอดิชาด ฉิมคล้าย<br>นายอภิศักดิ์ ทับธนะ<br>นางสาวอรพร เฉวียงหงษ์<br>นางสาวอัญชลี เพ็งเปลี่ยน                                                                                                    | ปกติ<br>ปกติ<br>ปกติ<br>ปกติ<br>ปกติ<br>ปกติ                                                  | ยังไม่ลงทะเบียน<br>ยังไม่ลงทะเบียน<br>ยังไม่ลงทะเบียน<br>ยังไม่ลงทะเบียน<br>ยังไม่ลงทะเบียน<br>ยังไม่ลงทะเบียน                                       |                                                                                                    |
| 4<br>5<br>6<br>7<br>8<br>9<br>10 | 52400311<br>52400314<br>52400316<br>52400318<br>52400319<br>52400321<br>52400329 | นายวัชระ จันทร<br>นางสาวสุภาวดี ฉายาพิทักษ์กุล<br>นายอดิชาด ฉิมคล้าย<br>นายอภิศักดิ์ ทับธนะ<br>นางสาวอรพร เฉรียงหงษ์<br>นางสาวอรพร เฉรียงหงษ์<br>นางสาวอัญชลี เพ็งเปลี่ยน<br>นางสาวกรองทอง ทีบโคกสูง                                                                           | ปกติ<br>ปกติ<br>ปกติ<br>ปกติ<br>ปกติ<br>ปกติ<br>ปกติ                                          | ยังไม่ลงทะเบียน<br>ยังไม่ลงทะเบียน<br>ยังไม่ลงทะเบียน<br>ยังไม่ลงทะเบียน<br>ยังไม่ลงทะเบียน<br>ยังไม่ลงทะเบียน<br>ยังไม่ลงทะเบียน                    | ดุประวัติการศึกษา     ดุประวัติการศึกษา     ดุประวัติการศึกษา     ดุประวัติการศึกษา     ดุประวัติการศึกษา     ดุประวัติการศึกษา     ดุประวัติการศึกษา     ดุประวัติการศึกษา     ดุประวัติการศึกษา     ดุประวัติการศึกษา |
| 4<br>5<br>6<br>7<br>8<br>9<br>10 | 52400311<br>52400314<br>52400316<br>52400318<br>52400319<br>52400321<br>52400329 | <ul> <li>นายวัชระ จันทร</li> <li>นางสาวสุภาวดี ฉายาพิทักษ์กุล</li> <li>นายอดิชาด ฉิมคล้าย</li> <li>นายอภิศักด์ ทับธนะ</li> <li>นางสาวอรพร เฉวียงหงษ์</li> <li>นางสาวอรัญชลี เพ็งเปลี่ยน</li> <li>นางสาวกรองทอง ทีบโคกสูง</li> <li>78 รายการ</li> <li>๙๙ ๙ 1 2 3 4 5</li> </ul> | ปกติ<br>ปกติ<br>ปกติ<br>ปกติ<br>ปกติ<br>ปกติ<br>ปกติ<br>ปกติ                                  | ยังไม่ลงทะเบียน<br>ยังไม่ลงทะเบียน<br>ยังไม่ลงทะเบียน<br>ยังไม่ลงทะเบียน<br>ยังไม่ลงทะเบียน<br>ยังไม่ลงทะเบียน<br>ยังไม่ลงทะเบียน<br>ยังไม่ลงทะเบียน | ญประวัติการศึกษา<br>ญประวัติการศึกษา<br>ญประวัติการศึกษา<br>ญประวัติการศึกษา<br>ญประวัติการศึกษา<br>ญประวัติการศึกษา                                                                                                    |
| 4<br>5<br>7<br>8<br>9<br>10      | 52400311<br>52400314<br>52400316<br>52400319<br>52400321<br>52400329             | <ul> <li>นายวัชระ จันทร</li> <li>นางสาวสุภาวดี ฉายาพิทักษ์กุล</li> <li>นายอดิชาต ฉิมคล้าย</li> <li>นายอดิชาต ฉิมคล้าย</li> <li>นางอาวอรพร เฉวียงหงษ์</li> <li>นางสาวอรพร เฉวียงหงษ์</li> <li>นางสาวอรัญชลี เพ็งเปลี่ยน</li> <li>นางสาวกรองทอง หีบโดกสูง</li> </ul>             | ปกติ<br>ปกติ<br>ปกติ<br>ปกติ<br>ปกติ<br>ปกติ<br>6 7 8 <mark>&gt; &gt;&gt;</mark> หน้าที 1 / 8 | ยังไม่ลงทะเบียน<br>ยังไม่ลงทะเบียน<br>ยังไม่ลงทะเบียน<br>ยังไม่ลงทะเบียน<br>ยังไม่ลงทะเบียน<br>ยังไม่ลงทะเบียน<br>ยังไม่ลงทะเบียน<br>ยังไม่ลงทะเบียน | ญประวัติการศึกษะ<br>ญประวัติการศึกษะ<br>ญประวัติการศึกษะ<br>ญประวัติการศึกษะ<br>ญประวัติการศึกษะ<br>ญประวัติการศึกษะ                                                                                                    |
| 4<br>5<br>7<br>8<br>9<br>10      | 52400311<br>52400314<br>52400316<br>52400318<br>52400319<br>52400321<br>52400329 | นายวัชระ จันทร<br>นางสาวสุภาวดี ฉายาพิทักษ์กุล<br>นายอดิชาต ฉิมคล้าย<br>นายอภิศักดิ์ ทับธนะ<br>นางสาวอรพร เฉวียงหงษ์<br>นางสาวอัญชลี เพ็งเปลี่ยน<br>นางสาวกรองทอง ทีบโดกสูง<br>78 รายการ <u>«« « 1 2 3 4 5</u>                                                                 | ปกติ<br>ปกติ<br>ปกติ<br>ปกติ<br>ปกติ<br>ปกติ<br>6 7 8 <mark>&gt; &gt;&gt;</mark> นบ้านี 1 / 8 | ยังไม่ลงทะเบียน<br>ยังไม่ลงทะเบียน<br>ยังไม่ลงทะเบียน<br>ยังไม่ลงทะเบียน<br>ยังไม่ลงทะเบียน<br>ยังไม่ลงทะเบียน<br>ยังไม่ลงทะเบียน<br>ยังไม่ลงทะเบียน |                                                                                                    |

ภาพที่ 11 แสดงรายชื่อนักศึกษาที่ยังไม่มาลงทะเบียน

| 6161114                                     | រះ * :                                                                                   |                                                                                                    |                                                                  |                                                                                          |                                                                                                    |
|---------------------------------------------|------------------------------------------------------------------------------------------|----------------------------------------------------------------------------------------------------|------------------------------------------------------------------|------------------------------------------------------------------------------------------|----------------------------------------------------------------------------------------------------|
| © 5                                         | อพบอาจารย์ที่ปรึกษ                                                                       | 1                                                                                                    |                                                                  |                                                                                          |                                                                                                    |
| 1                                           | ไงไม่ลงทะเบียน                                                                           | 🔘 รอแก้ไขการลงทะเบียน                                                                                                    |                                                                  |                                                                                          |                                                                                                    |
| a     a                                     | หุมัติแล้ว                                                                               | 🔍 ดูทั้งหมด                                                                                                    |                                                                  |                                                                                          |                                                                                                    |
| รหัสนัเ<br>ขึ                               | กศึกษา :  <br>ไอ-สกุล :<br>คันหา                                                         |                                                                                                    |                                                                  |                                                                                          |                                                                                                    |
| اس ہے ۔                                     | ~ ~ ~                                                                                    |                                                                                                    |                                                                  |                                                                                          |                                                                                                    |
| ลาดบท                                       | รหัสนักศึกษา                                                                             | ชื่อ-สกุล                                                                                                    | สภาพนักศึกษา                                                     | สถานะการลงทะเบียน                                                                        |                                                                                                    |
| ลาดบท<br>1                                  | รหัสนักศึกษา<br>54270004                                                                 | ี่ <mark>ชื่อ-สกุล</mark><br>นายจิระวัฒน์ ราชวัตร                                                                                    | <b>สภาพนักศึกษา</b><br>ปกติ                                      | <b>สถานะการลงทะเบียน</b><br>รอชำระเงิน                                                   | <u>ข้อมูลการลงทะเบียน</u>                                                                                  |
| <del>ลาดบท</del><br>1<br>2                  | รหัสนักศึกษา<br>54270004<br>54270007                                                     | ชื่อ-สกุด<br>นายจิระวัฒน์ ราชวัตร<br>นายเก่งกาจ ขยันเรียน                                                                            | <b>สภาพนักศึกษา</b><br>ปกติ<br>วิทยาทัณฑ์                        | <mark>สถานะการลงทะเบียน</mark><br>รอข่าระเงิน<br>รอข่าระเงิน                             | <u>ข้อมูลการลงทะเบียน</u><br>ข้อมูลการลงทะเบียน                                                            |
| <mark>ลาดบท</mark><br>1<br>2<br>3           | <mark>รหัสนักศึกษา</mark><br>54270004<br>54270007<br>54270012                            | ชื่อ-สกุด<br>นายจิระวัฒน์ ราชวัตร<br>นายเก่งกาจ ขยันเรียน<br>นายณัฐ ปราโมช ณ อยุธยา                                                  | <mark>สภาพนักศึกษา</mark><br>ปกติ<br>วิทยาทัณฑ์<br>วิทยาทัณฑ์    | สถานะการลงทะเบียน<br>รอช่าระเงิน<br>รอช่าระเงิน<br>อนุมัติแล้ว                           | <u>ข้อมูลการลงทะเบียน</u><br><u>ข้อมูลการลงทะเบียน</u><br><u>ข้อมูลการลงทะเบียน</u>                        |
| <mark>ลาดบท</mark><br>1<br>2<br>3<br>4      | รหัสนักศึกษา           54270004           54270007           54270012           54270022 | ชื่อ-สกุล<br>นายจิระวัฒน์ ราชวัตร<br>นายเก่งกาจ ขอันเรียน<br>นายณัฐ ปราโมช ณ อยุธยา<br>นายพฤกษ์ จันทร์สุขโข                          | สภาพนักศึกษา<br>ปกติ<br>วิทยาทัณฑ์<br>วิทยาทัณฑ์<br>ปกติ         | สถานะการลงหะเบียน<br>รอชาระเงิน<br>รอชาระเงิน<br>อนุมัติแล้ว<br>รอชาระเงิน               | <u>ข้อมูลการลงทะเบียน</u><br><u>ข้อมูลการลงทะเบียน</u><br><u>ข้อมูลการลงทะเบียน</u><br>ข้อมูลการลงทะเบียน  |
| <mark>ลาดบท</mark><br>1<br>2<br>3<br>4<br>5 | รมัสนักศึกษา<br>54270004<br>54270007<br>54270012<br>54270022<br>54270033                 | ชื่อ-สกุล<br>นายริระวัฒน์ ราชวัตร<br>นายเก่งกาจ ขยันเรียน<br>นายณัฐ ปราโมช ณ อยุธยา<br>นายพฤกษ์ จันทร์สุขโข<br>นางสาววจิศา จอมวรวงศ์ | สภาพนักศึกษา<br>ปกติ<br>วิทยาทัณฑ์<br>วิทยาทัณฑ์<br>ปกติ<br>ปกติ | สถานะการลงหะเบียน<br>รอชาระเงิน<br>รอชาระเงิน<br>อนุมัติแล้ว<br>รอชาระเงิน<br>รอชาระเงิน | ข้อมูลการลงทะเบียน<br>ข้อมูลการลงทะเบียน<br>ข้อมูลการลงทะเบียน<br>ข้อมูลการลงทะเบียน<br>ข้อมูลการลงทะเบียน |

ภาพที่ 12แสดงตัวอย่างรายชื่อนักศึกษาที่อนุมัติการลงทะเบียนแล้ว

 กรณีเลือกสถานะ รอแก้ไขการลงทะเบียน ระบบจะแสดงรายชื่อนักศึกษาที่อาจารย์ดึงมาทำ รายการแล้วและได้ให้ความเห็นไว้ว่า "ไปเลือกวิชาลงทะเบียนใหม่" ถ้านักศึกษายังไม่ได้มารับทราบ ผลการอนุมัติหรือยังไม่ได้ไปดำเนินการเลือกวิชาใหม่ตามที่อาจารย์แนะนำไป สถานะการลงทะเบียน ก็จะยังคงเป็นรอแก้ไข ตัวอย่างดังภาพที่ 13

| สถาน                                  | :*:                                                                             |                      |            |                                    |                     |                           |
|---------------------------------------|---------------------------------------------------------------------------------|----------------------|------------|------------------------------------|---------------------|---------------------------|
| © ระ<br>© ยั<br>© อ<br>รพัสนัก<br>ชื่ | อพบอาจารย์ที่ปรึกษ<br>เง่ไม่ลงทะเบียน<br>นุมัติแล้ว<br>าศึกษา :<br>อ-สกุล :<br> | า                    | กะเบียน    |                                    |                     |                           |
| สำดับที่                              | รหัสนักศึกษา                                                                    | ชื่อ                 | ว-สกุล     | สภาพนักศึกษา                       | สถานะการลงทะเบียน   |                           |
| 1                                     | 54270014                                                                        | นายที่ฆัมพร กิตติรัต |            | วิทยาทัณ <i>ฑ</i> ์                | รอแก้ไขการลงทะเบียน | <u>ข้อมูลการลงทะเบียน</u> |
|                                       |                                                                                 |                      | «« « » »»» | หน้าที่ 1 / 1 แสดงหน้าละ 10 รายการ | •                   |                           |

ภาพที่ 13แสดงตัวอย่างรายชื่อนักศึกษาที่อนุมัติการลงทะเบียนแล้ว

 กรณีเลือก **๑** ดูทั้งหมด หมายถึงต้องการดูรายชื่อนักศึกษาทุกคนที่อาจารย์เป็นที่ปรึกษา เพื่อดู สถานะการมาลงทะเบียนว่าแต่ละคนอยู่ในขั้นตอนไหนกันบ้างแล้ว ตัวอย่างดังภาพที่ 14

|                                                                                  | ารย์ : ดร.ชัยณรงค์<br>คณะ : คณะวิศวกรรม                                                                                                    | อธิสกุล ( CHAINARONG ATHISAKUL )<br>เศาสตร์                                                                                                    |                                                                                                  |                                                                                                    |                                                                                                    |
|----------------------------------------------------------------------------------|----------------------------------------------------------------------------------------------------|----------------------------------------------------------------------------------------------------|--------------------------------------------------------------------------------------------------|----------------------------------------------------------------------------------------------------|----------------------------------------------------------------------------------------------------|
| กาด                                                                              | การศึกษาที่องทะเบ                                                                                                    | 5111                                                                                                    |                                                                                                  |                                                                                                    |                                                                                                    |
|                                                                                  |                                                                                                    |                                                                                                    |                                                                                                  |                                                                                                    |                                                                                                    |
|                                                                                  | ภาคการศึกษา* : 1                                                                                                    | <ul> <li>บีการศึกษา* : 2555</li> </ul>                                                                                                    |                                                                                                  |                                                                                                    |                                                                                                    |
| _สถาเ                                                                            | ı:*:                                                                                                    |                                                                                                    |                                                                                                  |                                                                                                    |                                                                                                    |
|                                                                                  |                                                                                                    |                                                                                                    |                                                                                                  |                                                                                                    |                                                                                                    |
| 05                                                                               | อพบอาจารย์ที่ปรึกษ<br>                                                                                                    | 1                                                                                                    |                                                                                                  |                                                                                                    |                                                                                                    |
|                                                                                  | มงาเมลงทะเบยน<br>หนัติแล้ว                                                                                                    | <ul> <li>รอแก้เขการลงทะเบยน</li> <li>ด้านบอ</li> </ul>                                                                                                    |                                                                                                  |                                                                                                    |                                                                                                    |
|                                                                                  | านุมพนสา                                                                                                    | 👻 ดูหงหมด                                                                                                    |                                                                                                  |                                                                                                    |                                                                                                    |
| Ň                                                                                | ส์ฉพาตั้งแต่ :                                                                                                    | á.                                                                                                    |                                                                                                  |                                                                                                    |                                                                                                    |
| un                                                                               | ด้า สาก :                                                                                                    |                                                                                                    |                                                                                                  |                                                                                                    |                                                                                                    |
|                                                                                  | ายอาสกุล :                                                                                                    |                                                                                                    |                                                                                                  |                                                                                                    |                                                                                                    |
|                                                                                  | ค้า                                                                                                    | แหา                                                                                                    |                                                                                                  |                                                                                                    |                                                                                                    |
|                                                                                  |                                                                                                    |                                                                                                    |                                                                                                  |                                                                                                    |                                                                                                    |
| าดับที่                                                                          | รหัสนักศึกษา +                                                                                                    | ชื่อ-สกล ≑                                                                                                    | สภาพนักศึกษา                                                                                     | สถานะการลงทะเบียน                                                                                                    |                                                                                                    |
| <mark>าดับที่</mark><br>21                                                       | <b>รหัสนักศึกษา ÷</b><br>54270004                                                                                                    | ีชื่อ∹สกุล ≎<br>นายจิระวัฒน์ ราชวัตร                                                                                                    | สภาพนักศึกษา<br>ปกติ                                                                             | <mark>สถานะการลงทะเบียน</mark><br>รอชำระเงิน                                                                                                    | ข้อมลการลงทะเบ                                                                                                    |
| <mark>าดับที่</mark><br>21<br>22                                                 | รหัสนักศึกษา ÷<br>54270004<br>54270005                                                                                                    | ชื่อ∹สกุล ≎<br>นายจิระวัฒน์ ราชวัตร<br>นายจิรโชดี จันตะกูล                                                                                                    | <mark>สภาพนักศึกษา</mark><br>ปกติ<br>ปกติ                                                        | สถานะการลงทะเบียน<br>รอชำระเงิน<br>ยังไม่ลงทะเบียน                                                                                                    | <u>ข้อมูลการลงทะเว๋</u><br>ดูประวัติการศึกม                                                                                                    |
| <mark>าดับที่</mark><br>21<br>22<br>23                                           | รหัสนักศึกษา +<br>54270004<br>54270005<br>54270006                                                                                                    | ชื่อ-สกุล ≎<br>นายจิระวัฒน์ ราชวัตร<br>นายจิรโชดี จันตะกูล<br>นายชญานิน อินทรโชดี                                                                                                    | สภาพนักศึกษา<br>ปกติ<br>ปกติ<br>ปกติ                                                             | สถานะการลงทะเบียน<br>รอช่าระเงิน<br>ยังไม่ลงทะเบียน<br>ยังไม่ลงทะเบียน                                                                                                    | ข้อมูลการลงทะเม่<br>ดูประวัติการศึกบ<br>ดูประวัติการศึกบ                                                                                                    |
| <mark>าดับที่</mark><br>21<br>22<br>23<br>24                                     | รหัสนักศึกษา +<br>54270004<br>54270005<br>54270006<br>54270007                                                                                                    | ชื่อ-สกุล ≑<br>นายจิระวัฒน์ ราชวัตร<br>นายจิรโชดิ จันตะกูล<br>นายชญานิน อินทรโชดิ<br>นายเก่งกาจ ขยันเรียน                                                                                                    | สภาพนักศึกษา<br>ปกติ<br>ปกติ<br>ปกติ<br>วิทยาทัณฑ์                                               | สถานะการลงทะเบียน<br>รอช่าระเงิน<br>ยังไม่ลงทะเบียน<br>ยังไม่ลงทะเบียน<br>รอช่าระเงิน                                                                                                    | <u>ข้อมูลการลงทะเม่</u><br>ดูประวัติการศึกบ<br>ดูประวัติการศึกบ<br>ข้อมลการลงทะเม่                                                                                               |
| <mark>าดับที่</mark><br>21<br>22<br>23<br>24<br>25                               | รมัสนักศึกษา ≎<br>54270004<br>54270005<br>54270006<br>54270007<br>54270008                                                                                                    | ชื่อ-สกุล +<br>นายจิระวัฒน์ ราชวัตร<br>นายจิรโชดิ จันตะกูล<br>นายชญานิน อินทรโชดิ<br>นายเก่งกาจ ขยันเรียน<br>นางสาวชนาพร จิตดิวรางกูล                                                                                                    | สภาพนักศึกษา<br>ปกติ<br>ปกติ<br>ปกติ<br>วิทยาทัณฑ์<br>ปกติ                                       | สถานะการลงหะเบียน<br>รอช่าระเงิน<br>ยังใม่ลงทะเบียน<br>ยังใม่ลงทะเบียน<br>รอช่าระเงิน<br>ยังใม่ลงทะเบียน                                                                                             | ข้อมูลการลงทะเม่<br>ดูประวัติการศึกบ<br>ดูประวัติการศึกบ<br>ข้อมูลการลงทะเม่<br>ดูประวัติการศึกบ                                                                                 |
| <mark>าดัมที่</mark><br>21<br>22<br>23<br>24<br>25<br>26                         | รมัสมักศึกษา +           54270004           54270005           54270006           54270007           54270007           54270008           54270008           54270009                                                                                                    | ชื่อ-สกุล ≎<br>นายจิระวัฒน์ ราชวัตร<br>นายจิรโชดิ จันตะกูล<br>นายชญานิน อินทรโชดิ<br>นายแก่งกาจ ขยันเรียน<br>นางสาวชนาพร จิตดิวรางกูล<br>นายชัยโรจน์ พงศ์พรพรด                                                                                                    | สภาพนักศึกษา<br>ปกติ<br>ปกติ<br>ปกติ<br>วิทยาทัณฑ์<br>ปกติ<br>ปกติ                               | สถานะการลงหะเบียน<br>รอช่าระเงิน<br>ยังไม่ลงทะเบียน<br>ยังไม่ลงทะเบียน<br>รอช่าระเงิน<br>ยังไม่ลงทะเบียน                                                                                             | ข้อมูลการลงทะเบ้<br>ดูประวัติการศึกษ<br>ดูประวัติการศึกษ<br>ข้อมูลการลงทะเบ้<br>ดูประวัติการศึกษ<br>ดูประวัติการศึกษ                                                             |
| <mark>айляй</mark><br>21<br>22<br>23<br>24<br>25<br>26<br>27                     | รมัสมักศึกษา +           54270004           54270005           54270006           54270007           54270007           54270008           54270008           54270009           54270009           54270009                                                                            | ชื่อ-สกุล ÷<br>นายจิระวัฒน์ ราชวัตร<br>นายจิรโชดิ จันตะกูล<br>นายชญานิน อินทรโชดิ<br>นายเก่งกาจ ขยันเรียน<br>นางสาวชนาพร จิดติวรางกูล<br>นายชัยโรจน์ พงศ์พรพรด<br>นายชูดิวัฒน์ พิทย์เลิศพิทักษ์                                                                                                    | สภาพนักศึกษา<br>ปกติ<br>ปกติ<br>ปกติ<br>วิทยาทัณฑ์<br>ปกติ<br>ปกติ<br>ปกติ                       | สถานะการลงหะเบียน<br>รอช่าระเงิน<br>ยังไม่ลงทะเบียน<br>ยังไม่ลงทะเบียน<br>รอช่าระเงิน<br>ยังไม่ลงทะเบียน<br>ยังไม่ลงทะเบียน<br>ยังไม่ลงทะเบียน                                                       | ข้อมูลการลงทะเบ้<br>ดูประวัติการศึกม<br>ดูประวัติการศึกม<br>ข้อมูลการลงทะเบ๋<br>ดูประวัติการศึกม<br>ดูประวัติการศึกม<br>ข้อมูลการลงทะเบ๋<br>ข้อมูลการลงทะเบ๋                     |
| ра́ллі́<br>21<br>22<br>23<br>24<br>25<br>26<br>27<br>28                          | silatindnun +           54270004           54270005           54270006           54270007           54270008           54270009           54270009           54270009           54270009           54270009           54270009           54270009           54270010           54270011 | ชื่อ-สกุล ÷<br>นายจิระวัฒน์ ราชวัตร<br>นายจิรโชด์ จันตะกูล<br>นายชญานิน อินทรโชด์<br>นายเก่งกาจ ขยันเรียน<br>นางสาวขนาพร จิตติวรางกูล<br>นายชัยโรจน์ พงศ์พรพรด<br>นายชู้ดิวัฒน์ พิทย์เลิศพิทักษ์<br>นายอเฐพงศ์ ฮั่นวัฒนวงศ์                                                                            | สภาพนักศึกษา<br>ปกติ<br>ปกติ<br>ปกติ<br>วิทยาทัณฑ์<br>ปกติ<br>ปกติ<br>ปกติ<br>ปกติ               | สถานะการลงหะเบียน<br>รอช่าระเงิน<br>ยังไม่ลงทะเบียน<br>ยังไม่ลงทะเบียน<br>รอช่าระเงิน<br>ยังไม่ลงทะเบียน<br>ยังไม่ลงทะเบียน<br>อยู่ระหว่างลงทะเบียน<br>ยังไม่ลงทะเบียน                               | ข้อมูลการลงทะเบ้<br>ดุประวัติการศึกษ<br>ดุประวัติการศึกษ<br>ข้อมูลการลงทะเบ๋<br>ดุประวัติการศึกษ<br>ดูประวัติการศึกษ<br>ข้อมูลการลงทะเบ๋<br>ดุประวัติการศึกษ                     |
| <mark>าดับที่</mark><br>21<br>22<br>23<br>24<br>25<br>26<br>27<br>28<br>29       | silatindnun +           54270004           54270005           54270006           54270007           54270008           54270009           54270009           54270009           54270010           54270011           54270012                                                          | ชื่อ-สกุล ÷<br>นายจิระวัฒน์ ราชวัตร<br>นายจิรโชดิ จันตะกูล<br>นายชญานิน อินทรโชดิ<br>นายเก่งกาจ ขยันเรียน<br>นางสาวชนาพร จิตติวรางกูล<br>นายชัยโรจน์ พงศ์พรพรด<br>นายรู้ดิวัฒน์ พิทย์เลิศพิทักษ์<br>นายอเล็ฐพงศ์ ฮั้นวัฒนวงศ์<br>นายณัฐ ปราโมช ณ อยุธยา                                                | สภาพนักศึกษา<br>ปกติ<br>ปกติ<br>ปกติ<br>วิทยาทัณฑ์<br>ปกติ<br>ปกติ<br>ปกติ<br>ปกติ               | สถานะการลงหะเบียน<br>รอช่าระเงิน<br>ยังไม่ลงทะเบียน<br>รอช่าระเงิน<br>รอช่าระเงิน<br>ยังไม่ลงทะเบียน<br>ยังไม่ลงทะเบียน<br>อยู่ระหว่างลงทะเบียน<br>ยังไม่ลงทะเบียน                                   | ข้อมูลการลงทะเบ้<br>ดุประวัติการศึกบ<br>ดุประวัติการศึกบ<br>ข้อมูลการลงทะเบ๋<br>ดุประวัติการศึกบ<br>ดุประวัติการศึกบ<br>ข้อมูลการลงทะเบ๋<br>ดุประวัติการศึกบ<br>ข้อมูลการลงทะเบ๋ |
| <mark>าดับที่</mark><br>21<br>22<br>23<br>24<br>25<br>26<br>27<br>28<br>29<br>30 | sitatindnun +           54270004           54270005           54270006           54270007           54270008           54270009           54270009           54270009           54270010           54270011           54270012           54270013                                       | ชื่อ-สกุล +<br>นายจิระวัฒน์ ราชวัตร<br>นายจิรโชดิ จันตะกูล<br>นายชญานิน อินทรโชดิ<br>นายเก่งกาจ ขยันเรียน<br>นางสาวชนาพร จิตติวรางกูล<br>นายชัยโรจน์ พงศ์พรพรด<br>นายรู้ดิวัฒน์ พิทย์เลิศพิทักษ์<br>นายอรู้ชวัฒน์ พิทย์เลิศพิทักษ์<br>นายอรู้ชวัฒน์ พิทย์เลิศพิทักษ์<br>นายอรู้ชวัฒน์ พิทย์เลิศพิทักษ์ | สภาพนักศึกษา<br>ปกติ<br>ปกติ<br>ปกติ<br>วิทยาทัณฑ์<br>ปกติ<br>ปกติ<br>ปกติ<br>ปกติ<br>วิทยาทัณฑ์ | สถานะการลงหะเบียน<br>รอช่าระเงิน<br>ยังไม่ลงทะเบียน<br>งังไม่ลงทะเบียน<br>รอช่าระเงิน<br>ยังไม่ลงทะเบียน<br>ยังไม่ลงทะเบียน<br>อยู่ระหว่างลงทะเบียน<br>ยังไม่ลงทะเบียน<br>ยังไม่ลงทะเบียน            | ข้อมูลการลงทะเม้<br>ดูประวัติการศึกษ<br>ดูประวัติการศึกษ<br>ข้อมูลการลงทะเม้<br>ดูประวัติการศึกษ<br>ดูประวัติการศึกษ<br>ข้อมูลการลงทะเม้<br>ดูประวัติการศึกษ<br>ข้อมูลการลงทะเม้ |
| <mark>าดับที่</mark><br>21<br>22<br>23<br>24<br>25<br>26<br>27<br>28<br>29<br>30 | silatindnun +           54270004           54270005           54270006           54270007           54270008           54270009           54270009           54270010           54270010           54270011           54270012           54270013                                       | ชื่อ-สกุล ÷<br>นายจิระวัฒน์ ราชวัตร<br>นายจิรโชดิ จันตะกูล<br>นายชญานิน อินทรโชดิ<br>นายแก่งกาจ ขยันเรียน<br>นางสาวชนาพร จิตติวรางกูล<br>นายชัยโรจน์ พงศ์พรพรต<br>นายชู้ดิวัฒน์ พิทย์เลิศพิทักษ์<br>นายอุธิชวัฒน์ พิทย์เลิศพิทักษ์<br>นายอุธิชวัฒน์ พิทย์เลิศพิทักษ์                                   | สภาพนักศึกษา<br>ปกติ<br>ปกติ<br>ปกติ<br>วิทยาทัณฑ์<br>ปกติ<br>ปกติ<br>ปกติ<br>ปกติ<br>ปกติ       | สถานะการลงหะเบียน<br>รอช่าระเงิน<br>ยังไม่ลงทะเบียน<br>รอช่าระเงิน<br>รอช่าระเงิน<br>ยังไม่ลงทะเบียน<br>ยังไม่ลงทะเบียน<br>อยู่ระหว่างลงทะเบียน<br>ยังไม่ลงทะเบียน<br>อนูมัดิแล้ว<br>ยังไม่ลงทะเบียน | ข้อมูลการลงทะเม่<br>ดุประวัติการศึกษ<br>ดุประวัติการศึกษ<br>ข้อมูลการลงทะเม่<br>ดุประวัติการศึกษ<br>ดุประวัติการศึกษ<br>ข้อมูลการลงทะเม่<br>ดุประวัติการศึกษ                     |
| 21<br>22<br>23<br>24<br>25<br>26<br>27<br>28<br>29<br>30                         | silatindnun +           54270004           54270005           54270006           54270007           54270008           54270009           54270009           54270010           54270011           54270012           54270013                                                          | ชื่อ-สกุล ÷<br>นายจิระวัฒน์ ราชวัตร<br>นายจิรโชดิ จันตะกูล<br>นายชญานิน อินทรโชดิ<br>นายเก่งกาจ ขยันเรียน<br>นางสาวชนาพร จิตติวรางกูล<br>นายชัยโรจน์ พงศ์พรพรด<br>นายรู้ดิวัฒน์ พิทย์เลิศพิทักษ์<br>นายอรู้ดวัฒน์ พิทย์เลิศพิทักษ์<br>นายอรู้ชวัฒน์ พิทย์เลิศพิทักษ์                                   | สภาพนักศึกษา<br>ปกติ<br>ปกติ<br>ปกติ<br>วิทยาทัณฑ์<br>ปกติ<br>ปกติ<br>ปกติ<br>วิทยาทัณฑ์<br>ปกติ | สถานะการลงหะเบียน<br>รอช่าระเงิน<br>ยังไม่ลงทะเบียน<br>รอช่าระเงิน<br>รอช่าระเงิน<br>ยังไม่ลงทะเบียน<br>ยังไม่ลงทะเบียน<br>อยู่ระหว่างลงทะเบียน<br>ยังไม่ลงทะเบียน<br>ยังไม่ลงทะเบียน                | ม้อมูลการลงหะ<br>อุประวัติการศึก<br>อุประวัติการศึก<br>อุประวัติการศึก<br>อุประวัติการศึก<br>ม้อมูลการลงหะ<br>อุประวัติการศึก<br>ม้อมูลการลงหะ<br>อุประวัติการศึก                |

ภาพที่ 14 แสดงรายชื่อนักศึกษาทั้งหมดพร้อมทั้งสถานะการลงทะเบียน

สามารถระบุรหัสนักศึกษา หรือชื่อนักศึกษา เพื่อดูสถานะของนักศึกษาคนนั้นๆได้ ดังภาพที่ 15

| รหัสนัก<br>ชื่ | กศึกษา :<br>อ-สกุล : ธเนศ<br>ค้นหา |                        |                                           |                   |                           |
|----------------|------------------------------------|------------------------|-------------------------------------------|-------------------|---------------------------|
| ลำดับที่       | รหัสนักศึกษา                       | ชื่อ∹สกุล              | สภาพนักศึกษา                              | สถานะการลงทะเบียน |                           |
| 1              | 54270016                           | นายธเนศ โสภา           | ปกติ                                      | ยังไม่ลงทะเบียน   | <u>ข้อมูลการลงทะเบียน</u> |
|                |                                    | จำนวน 1 รายการ 🤍 🦇 »»» | หน้าที่ 1 / 1 <b>แสดงหน้าละ 10 รายการ</b> | •                 |                           |

ภาพที่ 15แสดงการระบุรหัสนักศึกษาหรือชื่อนักศึกษา

 ถ้าสถานะการลงทะเบียนเป็น รอชำระเงิน ชำระเงินแล้ว หรือ อยู่ระหว่างการลงทะเบียน อาจารย์ สามารถดูรายวิชาที่นักศึกษาลงทะเบียนได้ แต่แก้ไขรายวิชาไม่ได้ ดังภาพที่ 16

| 🗌 เลือก | ลำดับที่               | รายวิชา               | ชื่อวิชา                                                | หน่วยกิด                          | section     | เงื่อนไขการลงทะเบียน |
|---------|------------------------|-----------------------|---------------------------------------------------------|-----------------------------------|-------------|----------------------|
| เลือก 🔻 | 1                      | CVE221                | SURVEYING                                               | 3                                 | 1           | Credit               |
| เลือก 🔻 | 2                      | CVE223                | SURVEYING PRACTICES                                     | 1                                 | 1           | Credit               |
| เลือก 💌 | 3                      | CVE233                | MECHANICS OF MATERIALS                                  | 3                                 | 1           | Credit               |
| เลือก 🔻 | 4                      | CVE236                | CIVIL ENGINEERING MATERIALS                             | 2                                 | 1           | Credit               |
| เลือก 🔻 | 5                      | LNG104                | CONTENT-BASED LANGUAGE LEARNING I                       | 3                                 | 2           | Credit               |
| เลือก 🔻 | 6                      | MTH201                | LINEAR ALGEBRA AND VECTOR<br>CALCULUS                   | 3                                 | 1           | Credit               |
|         |                        |                       | ยการ <mark>«« «                                 </mark> | ⊺ี่ 1 / 1 <mark>แสดงหน้าละ</mark> | 10 รายการ 💌 |                      |
|         | จำนวนวิง<br>นวนหน่วยกี | ชา: 6 วิ:<br>โต: 15 ห | ชา<br>น่วยกิด                                           |                                   |             |                      |

ภาพที่ 16 แสดงข้อมูลลงทะเบียนรายวิชา

 ถ้าเลือกนักศึกษาที่มีสถานะการลงทะเบียนเป็น "ยังไม่มาลงทะเบียน" ระบบจะแสดงข้อความ ดัง ภาพที่ 17

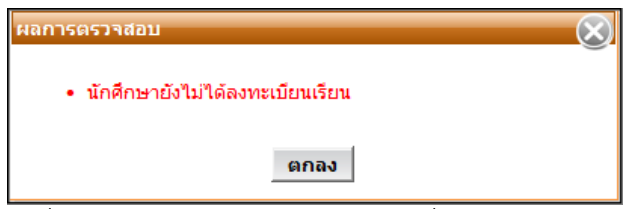

ภาพที่ 17 แสดงผลการสถานะนักศึกษาที่ยังไม่มาลงทะเบียน

### 3.2.5 นักศึกษารับทราบผลการลงทะเบียน

เมื่ออาจารย์ที่ปรึกษาอนุมัติผลการลงทะเบียนวิชาเรียนแล้วนักศึกษาต้องเข้าระบบเพื่อรับทราบผลการ ลงทะเบียนและดำเนินการตามขั้นตอนโดยไปที่ขั้นตอน Step 5 เพื่อชำระเงิน ดังภาพที่ 18

|                                                                                                    | Step 1                                                                                                    |                                                                                                  | Step 2                                                                                                    | Step 3                                                                                                | Step                                                                               | 4                                                | Step 5                                                                                                    |
|----------------------------------------------------------------------------------------------------|----------------------------------------------------------------------------------------------------|--------------------------------------------------------------------------------------------------|----------------------------------------------------------------------------------------------------|----------------------------------------------------------------------------------------------------|------------------------------------------------------------------------------------|--------------------------------------------------|----------------------------------------------------------------------------------------------------|
| เลือกวิช                                                                                                    | ทและเลือก S                                                                                                    | ection                                                                                           | ยืนยันการลงทะเบียน                                                                                                    | พบอาจารย์ที่ปรึกษา                                                                                    | รับทราบผลการ                                                                       | รลงทะเบียน                                       | ชำระเงิน                                                                                                    |
| ត                                                                                                    | รหัสนักศึกษา<br>คณะ<br>ภาพนักศึกษา                                                                                             | : 542700:<br>: คณะวิศว<br>: วิทยาทัถ                                                             | 12<br>กรรมศาสตร์<br>เฑ้                                                                                                    | ชื่อ-สกุล(ท.) : นายณัฐ ปราโมช ณ<br>ภาควิชา : ภาควิชาวิศวกรรมโร<br>ประเภทนักศึกษา : ปริญญาครี 4 ปี (พ. | เ อยุธยา<br>บธา<br>จักสูตรนานา                                                     | ชื่อ-สกุล(อ.) : Mr<br>สาขาวิชา : วิศ<br>ห้อง : A | NUT PRAMOJ NA AYUDHYA<br>กรรมโยธา<br>ชั้นปี : 2                                                                                            |
| โครง                                                                                                    | าการหลักสตร                                                                                                    | : วิศวกรรม                                                                                       | มศาสตรบัณฑิตสาขาวิชาวิศวกรร <b>ะ</b>                                                                                                    | ขาด <i>)</i><br>มโยธา หลักสตรนานาชาติ                                                                 |                                                                                    |                                                  |                                                                                                    |
| อาจารย์เ                                                                                                    | ที่ปรึกษาชั่นปี                                                                                                    | : ดร.ชัยณ                                                                                        | รงค์ อธิสกุล เ                                                                                                    | อาจารย์ที่ปรึกษาวิทยา<br>นิพนธ์ :                                                                     |                                                                                    | เกรดเฉลี่ยสะสม 1.6<br>(GPAX) :                   | 0                                                                                                    |
| ภาศ                                                                                                    | จ/ปีการศึกษา                                                                                                    | : 1/2555                                                                                         |                                                                                                    | วันที่ลงทะเบียน : 07/06/2555                                                                          |                                                                                    | สถานะอื่นๆ :                                     |                                                                                                    |
| minent                                                                                                    | 10011100                                                                                                    |                                                                                                  |                                                                                                    |                                                                                                    |                                                                                    |                                                  |                                                                                                    |
| มแต่นี้พอด<br>                                                                                                    | รับ เดี๋ยวหนักเ<br>รับ เดี๋ยวหนักเ<br>าตให้องหะเบ๋                                                                             | กินไป มีอะ<br>เียนได้                                                                            | ไรดิดต่อมานะครับ วิชาที่ไม่อนุถุ                                                                                                    | บาดให้ลงทะเบียน 1.CVE236                                                                              |                                                                                    |                                                  | ดูตารางสอน                                                                                                    |
| แต่นี้พอค<br>ชาทีอนุญ                                                                                                    | ราเกยารารอ<br>รับ เดี๋ยวหนักเ<br>าตให้ลงหะเบ                                                                                   | กินไป มีอะ<br>มียนได้                                                                            | ไรดัดต่อมานะครับ วิชาที่ไม่อนุญ<br>                                                                                                    | บาดให้ลงทะเบียน 1.CVE236                                                                              | winter                                                                             | aiu                                              | ดูตารางสอน                                                                                                    |
| แค่นี้พอค<br>ชาทีอนุญ<br><mark>สำดับที</mark> ่<br>1                                                                                                    | ราเก่อารารอ<br>รับ เดี๋ยวหนักเ<br>าดให้ลงหะเบ่<br>รหัสวิชา<br>CVF221                                                           | กินไป มีอะ<br>เียนได้<br>SURVEY                                                                  | ไรดิดต่อมานะครับ วิชาที่ไม่อนุฤ<br>                                                                                                    | บาดให้ลงทะเบียน 1.CVE236<br>อวิชา                                                                     | หน่วยกิด                                                                           | กลุ่ม                                            | ดูตารางสอบ<br>เงื่อนไขการลงทะเบียน<br>Credit                                                                                               |
| แต่นี้พอด<br>ชาที่อนุญ<br><mark>สำดับที่</mark><br>1<br>2                                                                                                    | ราเกษารารอ<br>รับ เดี๋ยวหนักเ<br>รหัสวิชา<br>CVE221<br>CVE223                                                                  | กินไป มีอะ<br>เ๋ยนได้<br>SURVEY<br>SURVEY                                                        | ไรดิดต่อมานะครับ วิชาที่ไม่อนุญ<br>ชื่<br>TNG<br>TNG PRACTICES                                                                              | บาดให้ลงทะเบียน 1.CVE236<br>อวิชา                                                                     | หน่วยกิด<br>3<br>1                                                                 | <mark>กลุ่ม</mark><br>1                          | ดูตารางสอน<br>เงื่อนไขการลงหะเบียน<br>Credit<br>Credit                                                                                     |
| รแก่นี้พอด<br>ชาหื่อนุญ<br><mark>สำดับที่</mark><br>1<br>2<br>3                                                                                                 | รับ เดี๋ยวหนักเ<br>าดให้ลงหะเบ<br>รหัสวิชา<br>CVE221<br>CVE223<br>CVE233                                                       | กินไป มีอะ<br>มียนได้<br>SURVEY<br>MECHAI                                                        | ไรด็ดต่อมาแะครับ วิชาที่ไม่อนุญ<br>ชื่<br>ING<br>ING PRACTICES<br>VICS OF MATERIALS                                                         | มาดให้ลงทะเบียน 1.CVE236<br>อวิชา                                                                     | <mark>หน่วยกิด</mark><br>3<br>1<br>3                                               | <mark>กลุ่ม</mark><br>1<br>1                     | <mark>ดูตารางสอน</mark><br><mark>เงื่อนไขการลงหะเบียบ</mark><br>Credit<br>Credit<br>Credit                                                 |
| งาเทยา<br>แค่นี้พอค<br>ชาที่อนุญ<br>ลำดับที่<br>1<br>2<br>3<br>4                                                                                                | รับ เดี้ยวหนักเ<br>าดให้ลงหะเบ<br>รหัสวิชา<br>CVE221<br>CVE223<br>CVE233<br>LNG104                                             | กินไป มีอะ<br>เยนได้<br>SURVEY<br>SURVEY<br>MECHAI                                               | ไรด็ดต่อมาแะครับ วิชาที่ไม่อนุญ<br>ชื่<br>ING<br>ING PRACTICES<br>VICS OF MATERIALS<br>IT-BASED LANGUAGE LEARNIJ                            | มาดให้ลงทะเบียน 1.CVE236<br>อวิชา<br>NG I                                                             | <mark>หน่วยกิด</mark><br>3<br>1<br>3<br>3                                          | <mark>กลุ่ม</mark><br>1<br>1<br>1<br>2           | <mark>ดูตารางสอน</mark><br>เงื่อนไขการลงหะเบียบ<br>Credit<br>Credit<br>Credit<br>Credit                                                    |
| ชาทีอนุญ<br><mark>สำดับที่</mark><br>1<br>2<br>3<br>4<br>5                                                                                                    | รมันอังจุรุย<br>รับ เดี๋ยวหนักเ<br>วดให้ลงทะเป<br>รหัสวิชา<br>CVE221<br>CVE223<br>CVE233<br>LING104<br>MTH201                  | กินไป มีอะ<br>มียนได้<br>SURVEY<br>SURVEY<br>MECHAI<br>CONTEN<br>LINEAR                          | ไรดิดต่อมานะครับ วิชาที่ไม่อนุญ<br>ชื่<br>ING<br>ING PRACTICES<br>NICS OF MATERIALS<br>IT-BASED LANGUAGE LEARNII<br>ALGEBRA AND VECTOR CALC | มาดให้ลงทะเบียน 1.CVE236<br>อวิชา<br>NG I<br>ULUS                                                     | <mark>ни́วยกิด</mark><br>3<br>1<br>3<br>3<br>3<br>3<br>3<br>3<br>3                 | <mark>กลุ่ม</mark><br>1<br>1<br>1<br>2<br>1      | <mark>ดุตารางสอน</mark><br><mark>เงื่อนไขการลงทะเบียน</mark><br>Credit<br>Credit<br>Credit<br>Credit<br>Credit<br>Credit                   |
| แค่นี้พอด ชาที่อนุญ ลำดับที่ 1 2 3 4 5 ชาที่ไม่อน                                                                                                    | รับ เดี๋ยวหนักเ<br>าดให้ลงทะเข้<br>รหัสวิชา<br>CVE221<br>CVE223<br>CVE233<br>LNG104<br>MTH201                                  | กินไป มีอะ<br>รัยนได้<br>SURVEY<br>SURVEY<br>MECHAI<br>CONTEM<br>LINEAR                          | ไรด็ดต่อมาแะครับ วิชาที่ไม่อนุญ<br>ชื่<br>ING<br>ING PRACTICES<br>VICS OF MATERIALS<br>IT-BASED LANGUAGE LEARNI<br>ALGEBRA AND VECTOR CALC  | มาดให้ลงทะเบียน 1.CVE236<br>อวิชา<br>NG I<br>ULUS                                                     | <mark>หน่วยกิด</mark><br>3<br>11<br>33<br>3<br>3<br>3                              | <mark>กลุ่ม</mark><br>1<br>1<br>1<br>2<br>1      | <mark>ดูดารางสอน</mark><br>เงื่อนไขการลงทะเบียบ<br>Credit<br>Credit<br>Credit<br>Credit<br>Credit                                          |
| อาการแก่งาน<br>แค่นี่พอด<br>อาการอนุญ<br>อำคัญที่<br>1<br>2<br>3<br>4<br>5<br>5<br>5<br>5<br>5<br>5<br>5<br>5<br>5<br>5<br>5<br>5<br>5<br>5<br>5<br>5<br>5<br>5 | รับ เดี๋ยวหนักเ<br>าดให้ลงทะเบ้<br>รับ เสียวหนักเ<br>รหัสวิชา<br>CVE221<br>CVE223<br>CVE233<br>LNG104<br>MTH201<br>มุญาดให้ลงท | กินไป มีอะ<br>มียนได้<br>SURVEY<br>MECHAI<br>CONTEN<br>LINEAR                                    | ไรดิดต่อมานะครับ วิชาที่ไม่อนุญ<br>ชื่<br>ING<br>ING PRACTICES<br>NICS OF MATERIALS<br>IT-BASED LANGUAGE LEARNI<br>ALGEBRA AND VECTOR CALC  | มาดให้ลงทะเบียน 1.CVE236<br>้อวิชา<br>NG I<br>ULUS<br>ชื่อวิชา                                        | <mark>หน่วยกิด</mark><br>3<br>1<br>3<br>3<br>3<br>3<br>3                           | <mark>กลุ่ม</mark><br>1<br>1<br>2<br>1           | ดูตารางสอบ<br>เงื่อนไขการลงทะเบียน<br>Credit<br>Credit<br>Credit<br>Credit<br>Credit<br>Credit                                             |
| อาการ์อนุญ<br>อาการ์อนุญ<br>อำคับที่<br>1<br>2<br>3<br>4<br>5<br>5<br>5<br>5<br>5<br>5<br>1<br>1<br>1<br>1<br>1<br>1<br>1<br>1<br>1<br>1<br>1<br>1<br>1         | รับ เดี๋ยวหนักเ<br>รับ เดี๋ยวหนักเ<br>รหัสวิชา<br>CVE221<br>CVE223<br>CVE233<br>LNG104<br>MTH201<br>เญาดให้ลงห<br>เญาดให้ลงห   | กินไป มีอะ<br>มียนได้<br>SURVEY<br>SURVEY<br>MECHAI<br>CONTEN<br>LINEAR<br>ะเบียน<br>วิชา<br>236 | ไรด็ดต่อมาแะครับ วิชาที่ไม่อนุญ<br>ชื่<br>ING<br>ING PRACTICES<br>NICS OF MATERIALS<br>IT-BASED LANGUAGE LEARNI<br>ALGEBRA AND VECTOR CALC  | มาดให้ลงทะเบียน 1.CVE236<br>้อวิชา<br>NG I<br>ULUS<br>ชื่อวิชา<br>IALS                                | <ul> <li>нцізийо</li> <li>3</li> <li>1</li> <li>3</li> <li>3</li> <li>3</li> </ul> | <mark>กลุ่ม</mark><br>1<br>1<br>2<br>1           | ดูดารางสอบ       เงื่อนไขการลงหะเบียก       Credit       Credit       Credit       Credit       Credit       Credit       Kuiวยกิต       2 |

ภาพที่ 18 แสดงผลหน้าจอนักศึกษารับทราบผลการลงทะเบียน